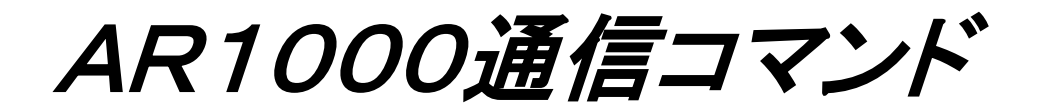

取扱説明書

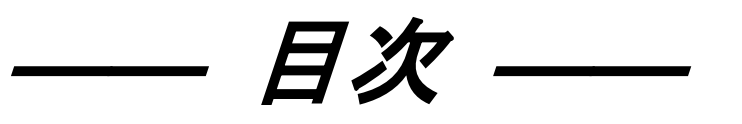

| 1. | 概要                                              | 1    |
|----|-------------------------------------------------|------|
|    | 1. 1. AR1000概要                                  | 1    |
|    | 1. 2. 通信I/Fの種類                                  | 1    |
|    | 1. 3. 通信条件                                      | 1    |
|    | 1.4.通信設定の手順(本体)                                 | 2    |
|    | 1.4.1. RS-232C/USB ユニットの設定                      | 2    |
|    | 1.4.2. LAN ユニットの設定                              | 3    |
|    | 1.4.3. ゲートウェイの設定方法                              | 4    |
|    | 1. 5. USBドライバのインストール手順(PC)                      | 5    |
|    | 1.5.1. USBドライバのプリインストール                         | 5    |
|    | 1.5.2. USBの接続とドライバのインストール                       | 6    |
|    | 1.5.3. USBドライバの接続確認                             | 10   |
|    | 1.5.4. USBドライバのアンインストール                         | 12   |
| 2. | 通信コマンド                                          | 15   |
|    | 2. 1. コマンド形式                                    | 15   |
|    | 2. 2. 応答形式                                      | 15   |
| 3. | AR1000通信コマンド                                    | 17   |
|    | 3. 1. 読み出しコマンド                                  | 17   |
|    | 3.1.1. IAD A/D値読み出し                             | 17   |
|    | 3.1.2. IBL バランス実行状態読み出し                         | 17   |
|    | 3.1.3. IBV ブリッジ電圧(BV)読み出し                       | 18   |
|    | 3.1.4. ICL CAL設定値読み出し                           | 18   |
|    | 3.1.5. ICN ケース番号読み出し                            | 19   |
|    | 3.1.6. IER 実装状態読み出し                             | 19   |
|    | 3.1.7. IFC LPF設定値読み出し                           | 20   |
|    | 3.1.8. IFH HPF設定値の読み出し(F/Vコンバータ時はAC/DC結合設定値の読み出 | L)21 |
|    | 3.1.9. IFS レンジ設定値読み出し                           | 22   |
|    | 3.1.10. IIR 2chDC アンプの入力レンジON/OFF状態の読み出し        | 23   |
|    | 3.1.11. IMC モニタチャネルの読み出し(2chDCアンプのA/Bチャネル読出し)   | 23   |
|    | 3.1.12. IMN モニタチャネル読み出し                         | 24   |
|    | 3.1.13. INS センサ感度設定値の読出し                        | 24   |
|    | 3.1.14. IRJ 温度補償設定の読み出し                         | 25   |
|    | 3.1.15. ISN 本体機器(シリアル)番号読み出し                    | 25   |
|    | 3.1.16. ITL トリガレベル設定値の読み出し                      | 25   |
|    | 3.1.17. IVA ひずみアンプVARのD/A値の読み出し                 | 26   |
|    | 3.1.18. IVG 2chDCアンプVARのD/A値読み出し                | 26   |
|    | 3.1.19. IWH 本体型式、FWバージョン読み出し                    | 27   |

| 3.1.20. IZR 2chDCアンプオフセット調整のD/A値読み出し      | 27 |
|-------------------------------------------|----|
| 3. 2. 設定コマンド                              | 28 |
| 3.2.1. SCI アンプ初期化設定                       | 28 |
| 3.2.2. SCL CAL值設定                         | 28 |
| 3.2.3. SFC LPF值設定                         | 29 |
| 3.2.4. SFH HPF値設定(F/Vコンバータ時はAC/DC結合設定)    | 30 |
| 3.2.5. SFS レンジ値設定                         | 31 |
| 3.2.6. SIR 入力レンジON/OFF状態の設定               | 32 |
| 3.2.7. SMC モニタチャネルの設定(2chDCアンプのA/Bチャネル設定) | 32 |
| 3.2.8. SMN モニタチャネル設定                      | 33 |
| 3.2.9. SNS センサ感度の設定                       | 33 |
| 3.2.10. SRJ 温度補償設定                        | 34 |
| 3.2.11. STL トリガレベルの設定                     | 34 |
| 3.2.12. SVA ひずみアンプVARのD/A値設定              | 35 |
| 3.2.13. SVG 2chDCアンプVARのD/A値設定            | 35 |
| 3.2.14. SZR 2chDCアンプオフセット調整のD/A値設定        | 36 |
| 3. 3. 実行コマンド                              | 37 |
| 3.3.1. EBL オートバランス実行                      | 37 |
| 3.3.2. ECK 全チャネルセルフチェック、シャントCAL実行         | 37 |
| 3.3.3. ECL CAL実行                          | 38 |
| 3.3.4. EFN ひずみアンプのR-FINE(ゼロ調整)実行          | 38 |
| 3.3.5. ELO ローカル状態への移行                     | 39 |
| 3.3.6. EVG 2chDCアンプVAR(レンジ微調整)の実行         | 39 |
| 3.3.7. EVR ひずみアンプVAR(レンジ微調整)実行            | 40 |
| 3.3.8. EZR 2chDCアンプZERO(ZERO調整)の実行        | 40 |
| 3. 4. データ読み出しコマンド                         | 41 |
| 3.4.1. RDA DC電源電圧値データ読み出し                 | 41 |
| 3.4.2. RRA A/D値データ読み出し                    | 41 |

本書は、AR1000シリーズと上位コンピュータを接続する場合の通信コマンドについて記述します。

# 1. 概要

#### <u>1.1.AR1000概要</u>

ホストコンピュータ(以後PC)からリモートコントロールアンプAR1000シリーズ(以後AR1000) に、本取扱説明書に基づいたコマンドを送信し、それに対してAR1000は応答を返します。 通信コマンド、パラメタはASCIIテキスト形式です。 なお本文中のターミネータ、デリミタはAR1000の設定により異なり、CRまたはCRLFより選択可能 です。

#### <u>1.2.通信 I/Fの種類</u>

| 形式       | 名称      |
|----------|---------|
| AR10-150 | LAN     |
| AR10-151 | USB     |
| AR10-152 | RS-232C |

#### <u>1.3.通信条件</u>

LAN (※1)

| 設定項目   | 内容                 |
|--------|--------------------|
| IPアドレス | 192. 168. 001. 250 |
| ネットマスク | 255. 255. 255. 000 |
| ポート番号  | 51200 (※2)         |

RS-232C, USB (※3)

| 設定項目         | 内容                          |
|--------------|-----------------------------|
| ボーレート(bps)   | 4800, 9600, 19200, 38400    |
| データビット(bit)  | 7, 8                        |
| パリティビット      | なし(NONE), 奇数(ODD), 偶数(EVEN) |
| ストップビット(bit) | 1, 2                        |

※1. LANの通信条件はデフォルト値を表記しています。

※2. ポート番号23は設定出来ません。

※3. USBは仮想COMポートにて接続します。
 USBドライバのインストール後にCOMポートが追加されます。
 新たに追加されたCOMポートを選択して接続して下さい。

1. 4. 通信設定の手順(本体)

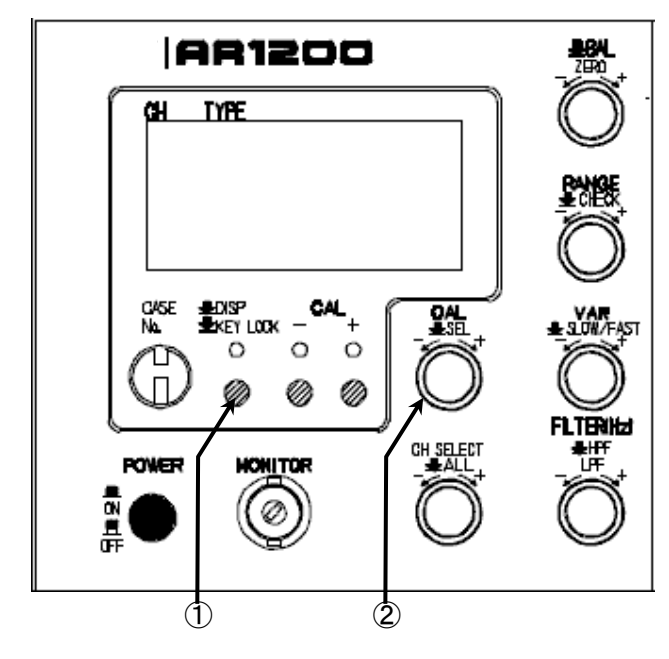

- デジボル画面、またはアンプ設定画面の時に、D ISP/KEYLOCKボタン(以後①とする) を1回押して、通信I/F設定画面に変更します。
- ②. CAL/SEL (VALUE/SEL) のつまみ (以後②とする)を操作して、通信設定を行いま す。通信 I / Fの設定はすべてこのつまみで行い ます。

※通信設定の途中でキー操作をしばらく行わないと デジボル画面に戻りますが、通信設定は途中のままと なります。(①)を1回押して再度通信 I / F設定画 面にて通信設定の変更を続けることが出来ます。

#### <u>1.4.1. RS-232C/USBユニットの設定</u>

| BaudRate: | 9600 bps  |
|-----------|-----------|
| Data:8Bit | Stop:1bit |
| PRTY:NONE | Flow:NONE |
| DELM:OFF  | ECHO: OFF |
|           |           |
|           |           |
| BaudPata. |           |

BaudRate: **9600** bps Data:8Bit Stop:1bit PRTY:NONE Flow:NONE DELM:OFF ECH0:0FF

| BaudRate: | <b>38400</b> bps |
|-----------|------------------|
| Data:8Bit | Stop:1bit        |
| PRTY:NONE | Flow:NONE        |
| DELM:OFF  | ECHO:OFF         |

BaudRate: 38400 bps Data: **BBit** Stop:1bit PRTY: NONE`Flow:NONE DELM:OFF ECHO:OFF

- (2)を押して、ボーレート(BaudRate)⇒データビット(Da ta)⇒ストップビット(Stop)⇒パリティビット(PRTY)⇒フ ロー制御(Flow)⇒デリミタ(DELM)⇒エコーバック(ECHO) の順に選択が行われます。点滅している箇所が選択されています。点滅し ている状態で(2)を回すことで設定値を変更することが出来ます。(2) を押すことで次の設定に移行します。
- 2. エコーバック(ECHO)の設定後、(2)を押すと点滅動作が消えて、 通信設定が完了し、設定された通信条件でPCと通信することが出来ます。

※RS-232C/USBの設定(ボーレート、データビット、ストップ ビット、パリティビット、フロー制御)は設定完了後に有効となります。 デリミタ、エコーバックの設定は変更した直後に有効となります。 <u>1.4.2. LANユニットの設定</u>

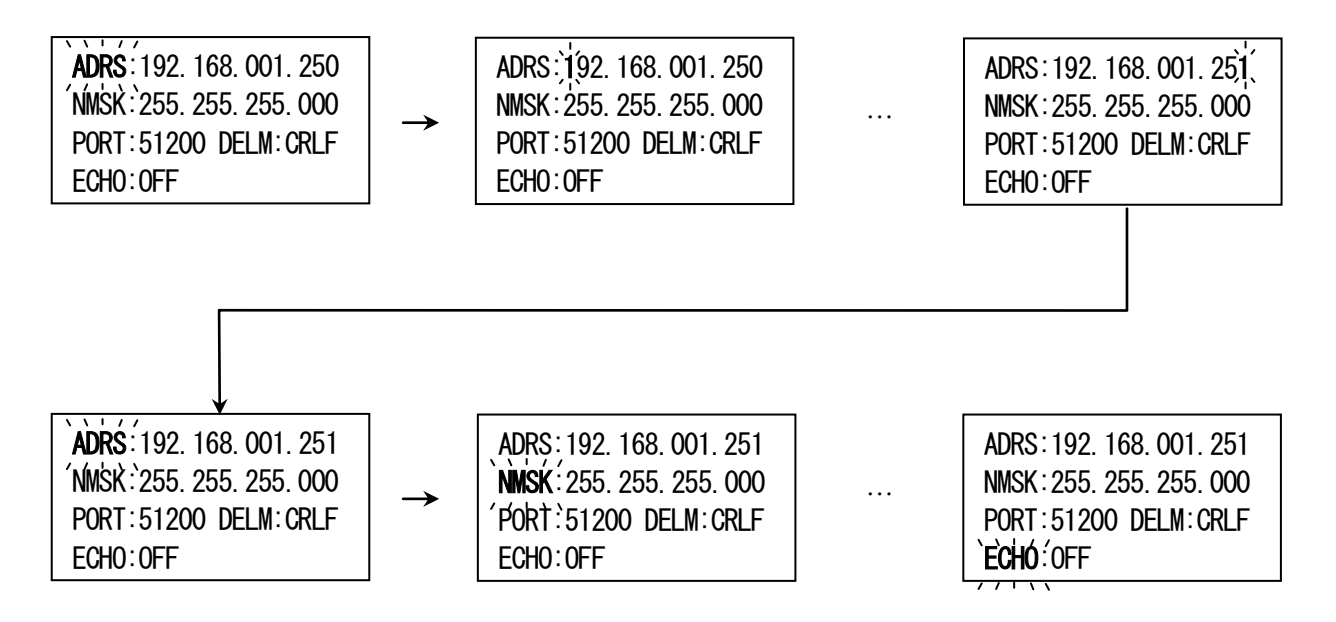

- 1. 通信I/F設定画面にて(②)を回して、ADRS(IPアドレス)⇔NMSK(ネットマスク)⇔PORT(ポート番号)⇔DEL M(デリミタ)⇔ECHO(エコーバック)の選択を行います。点滅している箇所が選択されています。
- 2. IPアドレスの変更の場合、ADRSが点滅している状態で(②)を押すと、IPアドレスの最上位桁に点滅が移動しま す。1桁毎に(②)を回して値を設定し、(②)を押して次の桁に選択を移動します。最下位桁の設定完了後に(②)を 押すとADRSが再度点滅します。
- 3. ネットマスクの変更の場合、NMSKが点滅している状態で(②)を押すとネットマスク全体が選択されます。ネットマ スクの設定も(②)を回して値を選択し、(②)を押して決定します。ネットマスクの設定はすべての桁を一括で設定 します。
- ポート番号の変更の場合、PORTが点滅している状態で(②)を押すと、ポート番号の最上位桁に点滅が移動します。設定方法はIPアドレスの場合と同じで、1桁毎に設定します。(②)を回して値を選択し、(②)を押して次の桁に 選択を移動します。最下位桁の設定完了後に(②)を押すとPORTが再度点滅します。
- 5. デリミタの変更の場合も同様に、DELMが点滅している状態で(②)を押すと、設定値が点滅しデリミタの変更が可能となります。(②)を回してデリミタの設定を行い、設定完了後に(②)を押すと再度DELMが点滅します。
- エコーバックの変更の場合も同様に、ECHOが点滅している状態で(②)を押すと、設定値が点滅し、エコーバックの変更が可能となります。(②)を回してエコーバックの設定を行い、設定完了後に(②)を押すと再度ECHOが点滅します。
- 7. 電源を切り、再度電源を投入する事により上記設定が有効となります。

#### 1.4.3. ゲートウェイの設定方法

AR10-150実装時、以下の手順でゲートウェイの設定を行います。ゲートウェイの設定を行う前に、本体にて IP アドレス、ネットマスク、ポートの設定を行っておくようにして下さい。

1. PC を起動し、Windows の[スタート]-[プログラム]-[アクセサリ]よりコマンドプロンプトを選択します。

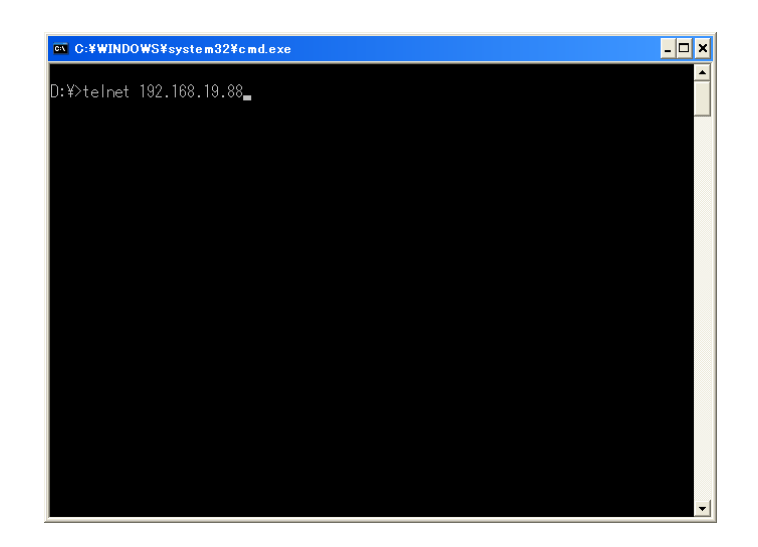

telnet により AR1000[LAN ユニット実装]と接続します。
 (例) AR1000 の IP アドレスが 192.168.19.88 の場合、上図のように入力します。

| 🔤 C:¥WINDOWS¥system32¥cmd.exe  | - 🗆 🗙    |
|--------------------------------|----------|
| PASSWORD:                      | <u> </u> |
| R\$232C-TCP/IP Converter V1 67 |          |
|                                |          |
| ≥gwip=192.168.19.13            |          |
| 20K<br>Zsave                   |          |
| >OK<br>>exit                   |          |
| ホストとの接続が切断されました。               |          |
| D:¥>                           |          |
|                                |          |
|                                |          |
|                                |          |
|                                |          |
|                                |          |
|                                | -        |

3. パスワードの問合せに RAS と入力します。(注意 !! RAS は半角英数の大文字で入力して下さい。)

4. キーボードより gwip と入力することで現在のゲートウェイのアドレスが確認できます。

5. キーボードより gwip = ゲートウェイのアドレス にてゲートウェイのアドレスを設定します。 (例)ゲートウェイアドレスが 192.168.19.13 の場合、図のように入力します。

6. キーボードより save と入力することで、設定したゲートウェイのアドレスを保存します。

7. キーボードより exit と入力して設定を終了します。

<u>1. 5. USBドライバのインストール手順(PC)</u>

※USBドライバのインストールを行う前に、本体とPCを接続しないで下さい。

<u>1.5.1. USBドライバのプリインストール</u>

製品添付のCDをドライブに挿入します。自動的にインストーラが起動します。

(起動しない場合は、CDの中にある、PreInstaller.  $e \times e \delta \nabla \nabla D$ 、CDの中にある、PreInstaller.  $e \times e \delta \nabla \nabla D$ 、CDの中にある、PreInstaller.

① Install ボタンを押して、USBドライバのプリインストールを行います。

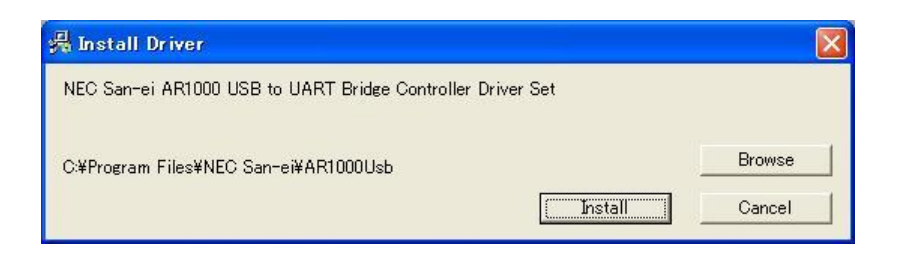

| ソフトウェアのインストール                                                                                                    |
|----------------------------------------------------------------------------------------------------|
|                                                                                                    |
| インストールを続行した場合、システムの動作が損なわれたり、システム<br>が不安定になるなど、重大な障害を引き起こす要因となる可能性があり<br>ます。今すぐインストールを中断し、ソフトウェアベンダに連絡して<br>Windows 日ゴの認定テストに合格したソフトウェアを入手することを、<br>Microsoft は強く推奨します。 |
|                                                                                                    |

インストールが完了すると下図のメッセージボックスが表示されますので、OK ボタンを押してプリインストールを完了します。

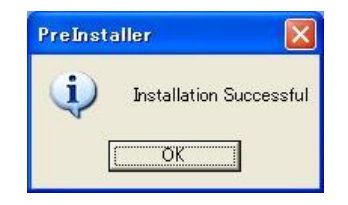

#### 1.5.2. USBの接続とドライバのインストール

本体とPCをUSBケーブルで接続します。

- ① 接続すると新しいハードウェアの検出ウィザードが起動します。
- ② ソフトウェアを自動的にインストールする(推奨)(I)を選択し、 次へ(N) ボタンを押します。インスト

ールを行わない場合はキャンセルボタンを押して下さい。

| 新しいハードウェアの検出ウィザード    |                                                                                   |  |  |  |
|----------------------|-----------------------------------------------------------------------------------|--|--|--|
| 新しいハードウェアの検索ウィザードの開始 |                                                                                   |  |  |  |
|                      | このウィザードでは、次のハードウェアに必要なソフトウェアをインストールします:<br>NEC San-ei AR1000 USB Composite Device |  |  |  |
|                      | ○ ハードウェアに付属のインストール CD またはフロッピー ディ<br>スクがある場合は、挿入してください。                           |  |  |  |
|                      | インストール方法を選んでください。<br>③シフトウェアを自動的にインストールする(推奨)の<br>〇一覧または特定の場所からインストールする(詳細)⑤)     |  |  |  |
| In the second second | 続行するには、「次へ」をクリックしてください。                                                           |  |  |  |
|                      | 〈戻る(13) 次へ(12) キャンセル                                                              |  |  |  |

③ ハードウェアに対応するソフトウェア(ドライバ)を検索しています。インストールを行わない場合は キャンセル ボタンを押して下さい。

| 新しいハードウェ | アの検出ウィザード                              |
|----------|----------------------------------------|
| 検索しています  | す。お待ちください                              |
| ¢        | NEC San-ei AR1000 USB Composite Device |
|          | <u>S</u>                               |
|          |                                        |
| -        |                                        |

④ ドライバが見つかると下図のようなウィンドウが表示されますので、 続行(C)を押してドライバのインス

トールを行います。インストールを行わない場合はインストールの停止(S)ボタンを押して下さい。

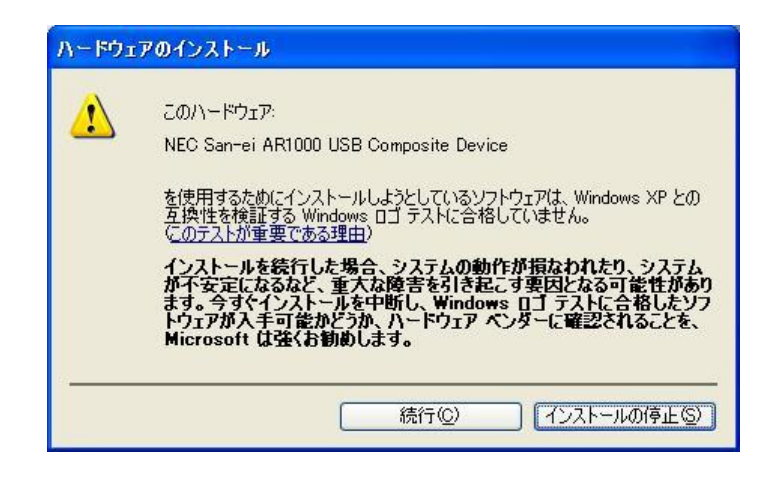

5 ドライバのインストールが完了すると、下図のようなウィンドウが表示されますので、 完了 を押してドラ イバのインストールを完了します。

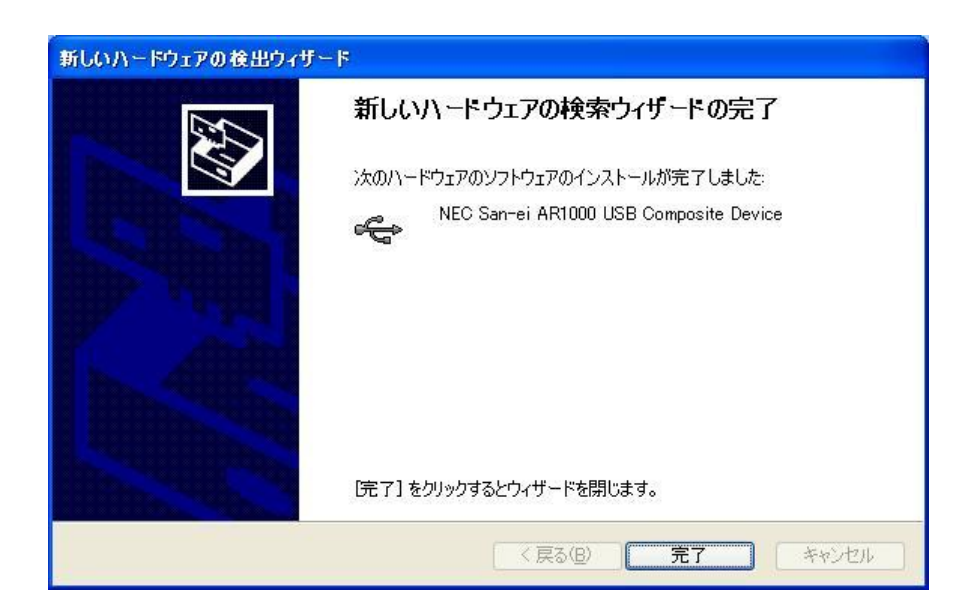

- ⑥ 再度新しいハードウェアの検出ウィザードが起動します。
- ⑦ ソフトウェアを自動的にインストールする(推奨)(I)を選択し、 次へ(M) ボタンを押します。インスト

ールを行わない場合はキャンセルボタンを押して下さい。

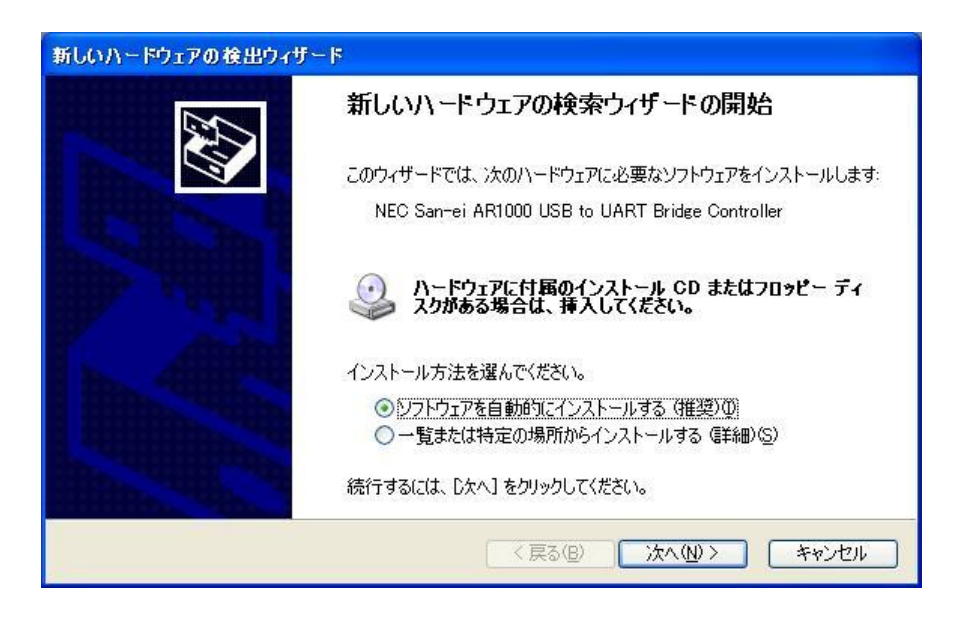

⑧ ハードウェアに対応するソフトウェア(ドライバ)を検索しています。インストールを行わない場合は

 キャンセル ボタンを押して下さい。

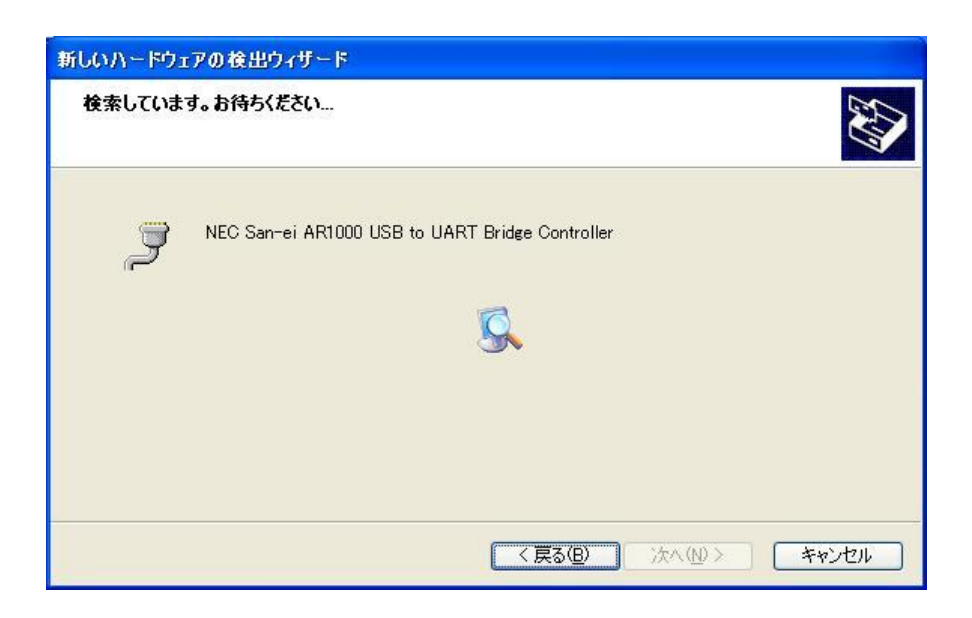

⑨ ドライバが見つかると下図のようなウィンドウが表示されますので、 続行(C)を押してドライバのインス

トールを行います。インストールを行わない場合はインストールの停止(S)ボタンを押して下さい。

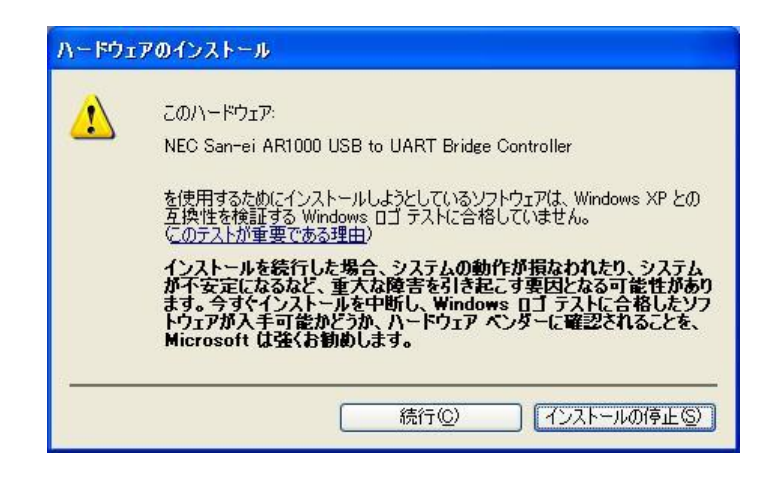

10 ドライバのインストールが完了すると、下図のようなウィンドウが表示されますので、
 完了を押してドライバのインストールを完了します。

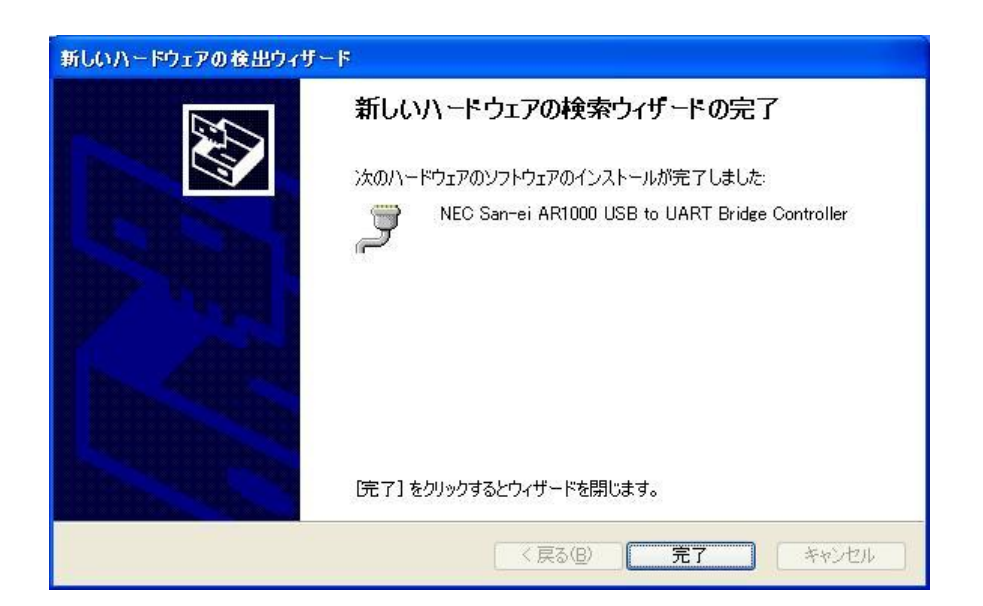

#### 1.5.3. USBドライバの接続確認

USBドライバが正常にインストールされたことを確認するには、デバイスマネージャにて行います。 デバイスマネージャにてUSB(Universal Serial Bus)コントローラに[NEC San-ei AR1000 USB Composite Device]、 ポート(COM とLPT)に[NEC San-ei AR1000 USB to UART Bridge Controller(COM※)]と表示されていれば正常です。 **仮想COMポート(COM\*)にてAR1000との接続が可能となります。(\*はPCにより異なります。)** ※USBドライバのインストール後にCOMポートが追加されますので、新たに追加されたCOMポートを指定 して接続して下さい。

① Windowsの[スタートメニュー]→[設定(S)]→[コントロールパネル(C)]よりシステムを選択します。

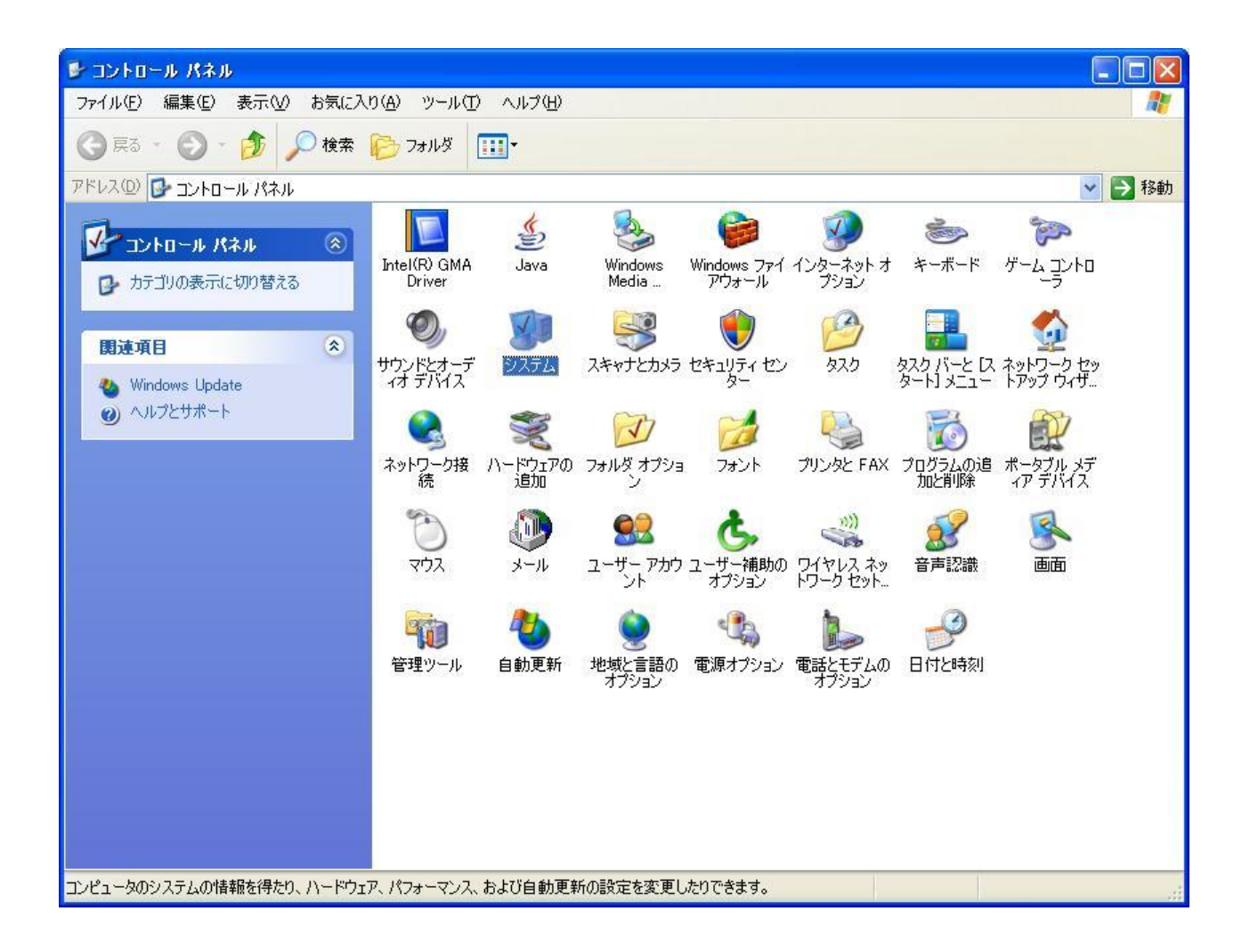

② システムのプロパティより、[ハードウェア]のタブを選択します。

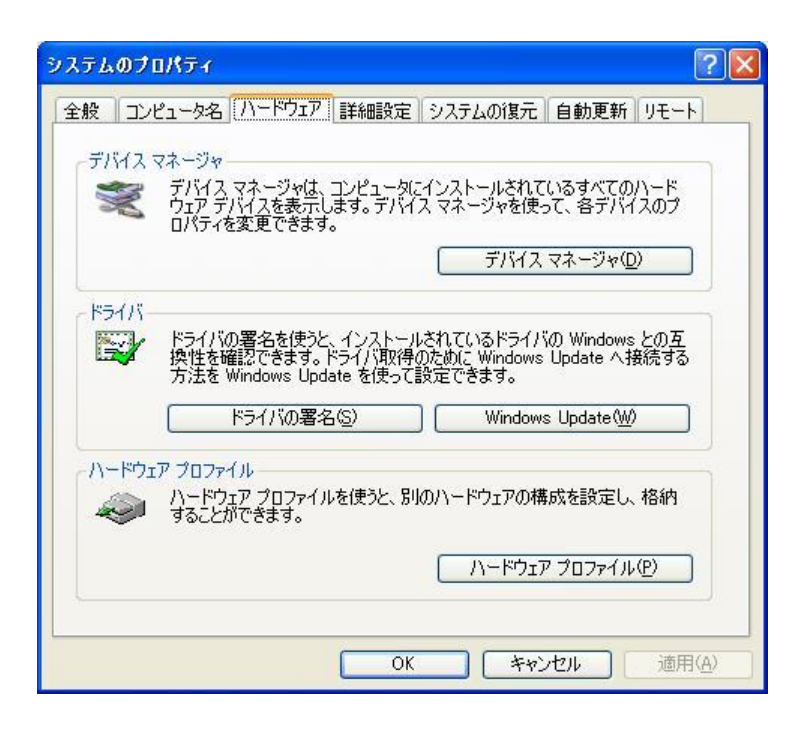

③ デバイスマネージャ(D) ボタンを押し、デバイスマネージャを表示します。

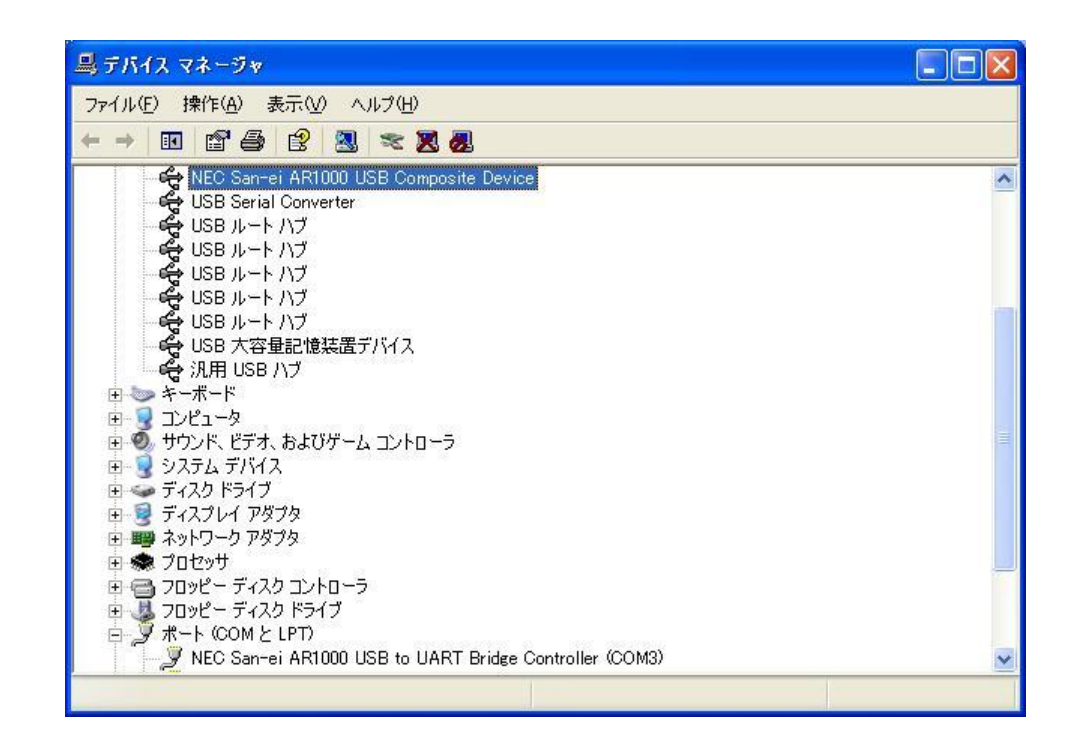

USB(Universal Serial Bus)コントローラの左側の+ をクリックして展開し、[NEC San-ei AR1000 USB Composite Device]、ポート(COM と LPT)の左側の+ をクリックして展開し、[NEC San-ei AR1000 USB to UART Bridge Controller(COM※)]と表示されていれば正常です

<u>1.5.4. USBドライバのアンインストール</u>

アンインストールを行う前に、PCから本体とUSBケーブルを外して下さい。

① コントロールパネルのプログラムの追加と削除よりプログラムの追加と削除を選択します。

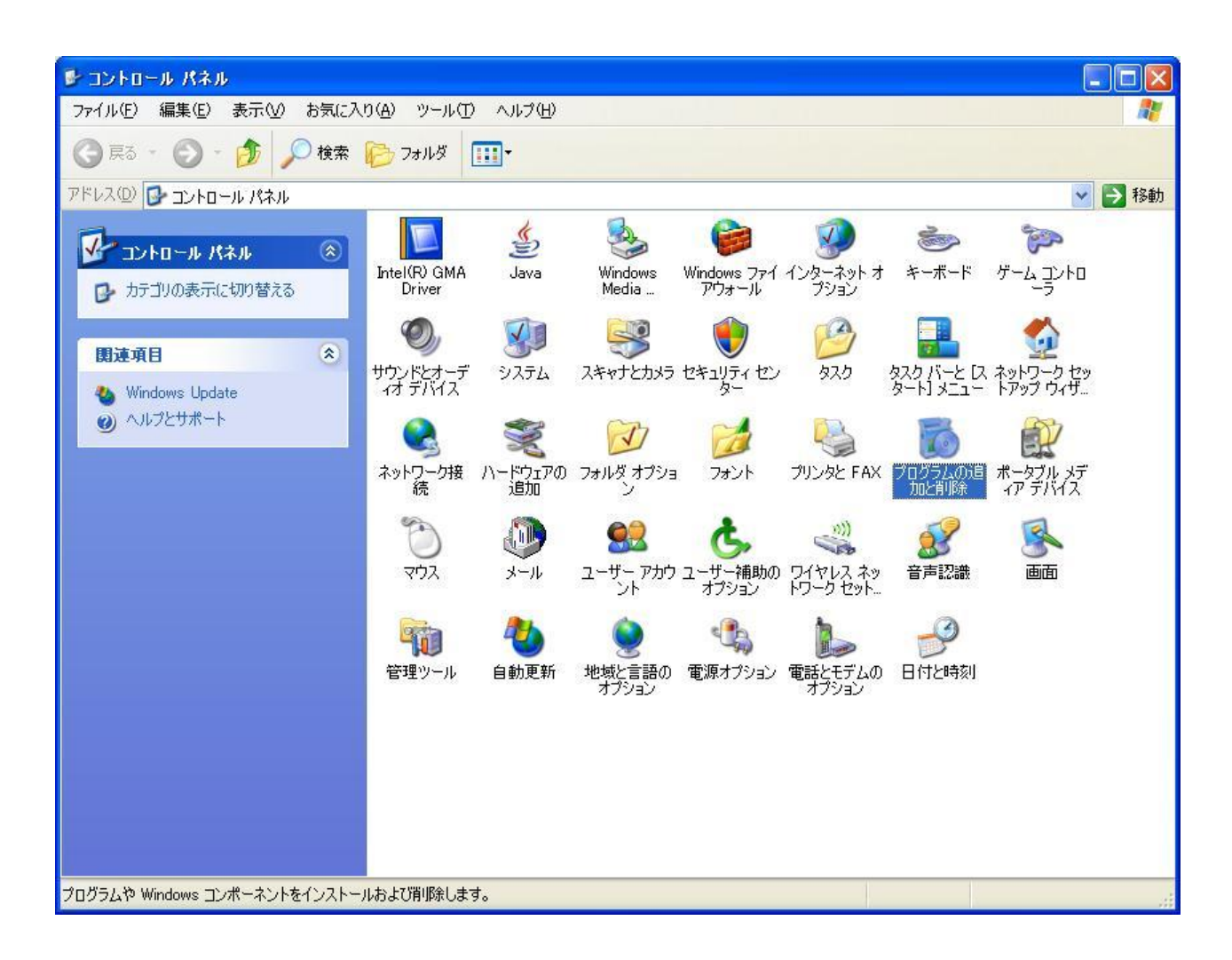

 [NEC San-ei AR1000 USB to UART Bridge Controller]を選択し、 変更と削除 を押して USB ドライバのア ンインストールを行います。

| <ul> <li>あ プログラムの追加と削除</li> <li>こ こ 区</li> </ul> |                                        |                          |              |            |   |
|--------------------------------------------------|----------------------------------------|--------------------------|--------------|------------|---|
|                                                  | 現在インストールされているプログラム:                    | □ 更新プログラムの表示( <u>D</u> ) | 並べ替え(S): 名前  |            | * |
| プログラムの<br>変更と削除(H)                               | Microsoft MSDN 2005 Express Editi      | ion - 日本語                | サイズ          | 1,729.00MB | ^ |
| ~                                                | 🛃 Microsoft Office 2000 SR-1 Profess   | sional                   | サイズ          | 219.00MB   |   |
| <b>1</b>                                         | 📋 Microsoft SQL Server 2005            |                          | サイズ          | 217.00MB   |   |
| プログラムの<br>追加(N)                                  | 📋 Microsoft SQL Server Native Client   |                          | サイズ          | 4.16MB     |   |
|                                                  | 🔒 Microsoft SQL Server VSS Writer      |                          | サイズ          | 0.68MB     |   |
| 6                                                | 📒 Microsoft SQL Server セットアップ サオ       | ポート ファイル (英語)            | サイズ          | 25.04MB    |   |
| Windows                                          | 🔃 Microsoft Visio Standard 2002 [JPI   | N]                       | サイズ          | 168.00MB   |   |
| 」ノハーイノトの<br>追加と削除(A)                             | 📃 Microsoft Visual Basic 2005 Expres   | ss Edition - 日本語         | サイズ          | 517.00MB   |   |
| ~                                                | 國 Microsoft Visual C# 2005 Express E   | Edition - 日本語            | サイズ          | 1,729.00MB |   |
|                                                  | 🙀 Microsoft Visual C++ 2005 Express    | Edition - 日本語            | サイズ          | 517.00MB   |   |
| プログラムの<br>アクセスと                                  | 🛃 Microsoft Visual J# 2.0 Redistributa | able Package             | サイズ          | 188.00MB   |   |
| 既定の設定(型)                                         | ன Microsoft Visual J# 2005 Express E   | Edition – ENU            | サイズ          | 1,729.00MB |   |
|                                                  | 📃 Microsoft Visual Web Developer 200   | D5 Express Edition - 日本語 | サイズ          | 517.00MB   |   |
|                                                  | MSXML 6.0 Parser                       |                          | サイズ          | 1.29MB     |   |
|                                                  | 🕞 NEC San-ei AR1000 USB to U           | IART Bridge Controller   | × 111.75     |            |   |
|                                                  | このプログラムを変更したり、コンピュータ                   |                          | リックしてください。 🔋 | 亦面に間服金     |   |
|                                                  |                                        |                          |              | 支更2月17年    | ~ |

③ 下図のようなメッセージが表示されますので はい(Y) を押し USB ドライバをアンインストールします。

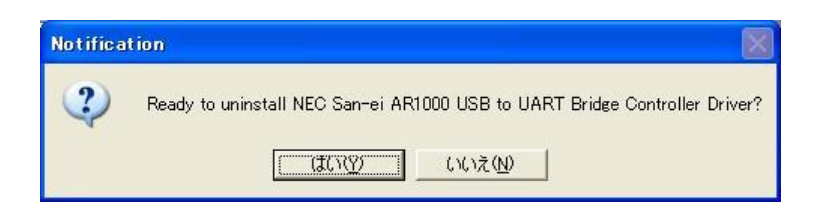

④ 下図のようなメッセージが表示されますので はい(Y) を押し USB ドライバをアンインストールします。

| Notifica | tion 🛛                                                                              |
|----------|-------------------------------------------------------------------------------------|
| ?        | This is a shared driver resource.<br>Do you want to remove the shared Driver Files' |
|          | (はいな) いいえ(M)                                                                        |

 ⑤ アンインストールが正常に終了すると、下図のようなメッセージが表示されますので、
 OK ボタンを押して アンインストールを終了します。

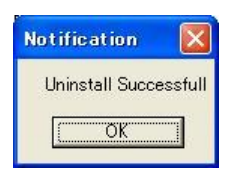

⑥ [NEC San-ei AR1000 USB to UART Bridge Controller]が、現在インストールされているプログラムのリスト上 になければアンインストールは完了です。

| 🐻 プログラムの追            | 加と削除                                   |                          |              |               |   |
|----------------------|----------------------------------------|--------------------------|--------------|---------------|---|
|                      | 現在インストールされているプログラム:                    | □ 更新プログラムの表示(D)          | 並べ替え(S): 名前  |               | * |
| プログラムの<br>変更と削除(H)   | Microsoft MSDN 2005 Express Edit       | ion - 日本語                | サイズ          | 1,729.00MB    | ^ |
|                      | 👸 Microsoft Office 2000 SR-1 Profess   | sional                   | サイズ          | 219.00MB      |   |
| <b>.</b>             | 📑 Microsoft SQL Server 2005            |                          | サイズ          | 217.00MB      |   |
| プログラムの<br>jgtn(N)    | 📋 Microsoft SQL Server Native Client   |                          | サイズ          | 4.16MB        |   |
|                      | 📄 Microsoft SQL Server VSS Writer      |                          | サイズ          | 0.68MB        |   |
| G                    | 📋 Microsoft SQL Server セットアップ サァ       | ポート ファイル (英語)            | サイズ          | 25.04MB       |   |
| Windows              | 🔣 Microsoft Visio Standard 2002 [JP    | N]                       | サイズ          | 168.00MB      |   |
| 」シホーイントの<br>追加と削除(A) | 📃 Microsoft Visual Basic 2005 Expres   | ss Edition - 日本語         | サイズ          | 517.00MB      |   |
| ~                    | 國 Microsoft Visual C# 2005 Express I   | Edition - 日本語            | サイズ          | 1,729.00MB    |   |
|                      | 🔄 Microsoft Visual C++ 2005 Express    | Edition - 日本語            | サイズ          | 517.00MB      | - |
| プログラムの<br>アクセスと      | 👸 Microsoft Visual J# 2.0 Redistributa | able Package             | サイズ          | 188.00MB      |   |
| 既定の設定(2)             | 🖼 Microsoft Visual J# 2005 Express B   | Edition – ENU            | サイズ          | 1,729.00MB    |   |
|                      | 🔍 Microsoft Visual Web Developer 200   | D5 Express Edition - 日本語 | サイズ          | 517.00MB      |   |
|                      | MSXML 6.0 Parser                       |                          | サイズ          | <u>1.29MB</u> |   |
|                      | サポート情報を参照するには、ここをクリ                    | ックしてください。                | 使用頻度         | 低             |   |
|                      | このプログラムを変更したり、コンピュータ<br>ください。<br>      | から削除したりするには、[変更] または 崩   | 1除]をクリックして 変 | 更削除           | > |

# 2. 通信コマンド

#### 2. 1. コマンド形式

ステータス読み出しなどのコントロールは、3文字(ASCII)のコマンドとそれに続くパラメタの文字列で構成されます。コマンド頭の文字がコマンド種別を、続く2文字がコマンド内容を表します。 頭文字

S:設定、 I:情報読み出し、 E:実行、 R:データ読出し

コマンド、パラメタとして、小文字は使用不可です。大文字を使用して下さい。 一行のコマンドの最大長さはパラメタを含めて28文字以内です。 コマンドとパラメタの間のスペースは0~任意の数です。スペースも文字に含まれます。 パラメタ区切りとしてコンマ","を使用する為、文字列にコンマ","を含めることは出来ません。 各コマンドのパラメタは省略不可能です。 全チャネルー括の設定コマンドを送信する場合は、現在モニタしているチャネルが基準となります。 一括の設定コマンドは基準のとなるチャネルと同ーユニットのみが設定されます。

コマンド例:ECLスペース 3, 1 デリミタ

「コマンド]

[パラメタ]

#### <u>2.2.応答形式</u>

①PCからのコマンド送信に対して、アンサパラメタがない場合、AR1000は次の応答を返します。

| 応答アンサ    | 内容                     |
|----------|------------------------|
| *(デリミタ)  | 正常応答                   |
| en(デリミタ) | エラー発生                  |
| e 1      | 文法エラー(コマンドの文法が違う)      |
| e 2      | パラメタエラー(範囲外のパラメタを指定した) |
| e 3      | モードエラー(コマンド受付準備されていない) |
| e 4      | ユニットエラー(オプション実装なし)     |
|          | (e5以降未定義)              |

※応答コマンドはASCIIテキスト形式 ※仕様のなかではステータスと記載 ②PCからのコマンド送信に対して、ASCII形式のアンサパラメタがある場合、AR1000は次の応答を返します。

| 応答アンサ                | 内容        |
|----------------------|-----------|
| ★データ、データ、…、データ(デリミタ) | 正常応答      |
| en(デリミタ)             | エラー発生     |
| e 1                  | 文法エラー     |
| e 2                  | パラメタエラー   |
| e 3                  | モードエラー    |
| e 4                  | ユニットエラー   |
|                      | (e5以降未定義) |

※応答コマンドはASCIIテキスト形式、アンサの各データはコンマ","で区切られます。 ※本仕様書の中ではステータスと記載

#### 注意事項

AR1000はPCよりコマンド受信後、パラメタエラー等を判定してPCに応答を返します。PCに対してコ マンド応答後、各アンプに対しての処理を実行する為、アンプの設定に関するコマンド(レンジ設定、LPF設定、 CAL設定等)は最低でも300ms以上(推奨500ms)の間隔で送信しないと動作できない場合があります。 コマンドを連続で受信した場合は、連続で受信したコマンドは実行されない場合があります。

処理に時間がかかるコマンドについては、処理中の場合モードエラーを返します。処理に時間がかかるコマンド としては、SCI:アンプ初期化コマンド、EBL:バランス実行コマンド、ECK:セルフチェック実行コマン ドがあります。処理時間はアンプユニットの実装数、コマンド種類により異なります。16チャネル全実装時およ そ10秒程度処理時間がかかります。

# 3. AR1000通信コマンド

# 3.1. 読み出しコマンド

#### <u>3.1.1. IAD A/D値読み出し</u>

|        | · · · · · · · · · · · · · · · · · · · |                      |  |  |  |  |
|--------|---------------------------------------|----------------------|--|--|--|--|
| 機能     | A/D値の読み出し                             |                      |  |  |  |  |
| 入力形式   | IAD(デリミタ)                             |                      |  |  |  |  |
|        | パラメタなし                                |                      |  |  |  |  |
| 出力形式   | *A1(デリミタ)                             |                      |  |  |  |  |
|        | A1:A/D変換の値をスケーリ                       | ングした値を出力。            |  |  |  |  |
|        | A1 -6. 250~6. 250                     |                      |  |  |  |  |
|        | A/D変換値 A/D変換値                         |                      |  |  |  |  |
|        | 例:5kustレンジにて入力が50                     | 000µ ひずみの場合、値は5. 000 |  |  |  |  |
| 解説     | 現在モニタしているチャネルの                        | A/D変換値が出力されます。       |  |  |  |  |
|        | 本コマンドはRRAコマンドと同じ動作を行います。              |                      |  |  |  |  |
| 書式例    | IAD(デリミタ)                             |                      |  |  |  |  |
| 出力例    | * - 5. 000                            |                      |  |  |  |  |
|        | モニタチャネルのA/D変換値                        | が-5∨を表します。           |  |  |  |  |
| 関連コマンド | IMC, IMN, SMC, SMN                    |                      |  |  |  |  |

#### <u>3.1.2. IBL バランス実行状態読み出し</u>

| 機能     | バランス実行状態の読み出し    |             |            |               |  |
|--------|------------------|-------------|------------|---------------|--|
| 入力形式   | IBL(デリミタ)        |             |            |               |  |
|        | パラメタなし           |             |            |               |  |
| 出力形式   | *A1(デリミタ)        |             |            |               |  |
|        | A1:バランス実行状態(0:実行 | おし、1:実行中)   |            |               |  |
|        | A1               | 0           | 1          |               |  |
|        | 実行状態             | 実行なし        | 実行中        |               |  |
|        |                  |             |            |               |  |
| 解說     | イニシャルバランス(EBL)以タ | トのコマンド(SCI: | 初期化、ECK:チェ | ック実行)を実行した場合に |  |
|        | も、本コマンドにて実行状態が   | 読み出せます。     |            |               |  |
| 書式例    | IBL(デリミタ)        |             |            |               |  |
| 出力例    | *1               |             |            |               |  |
|        | バランス実行中(または初期化   | 、チェック実行中)   | を表します。     |               |  |
| 関連コマンド | EBL, ECK, SCI    |             |            |               |  |

#### <u>3.1.3. IBV ブリッジ電圧(BV)読み出し</u>

| 长终台上   | ブリッジ電圧(の)の詰れ出し                                    |            |            |               |             |  |
|--------|---------------------------------------------------|------------|------------|---------------|-------------|--|
|        |                                                   |            |            |               |             |  |
| 人力形式   | IBV P1(デリミタ)                                      |            |            |               |             |  |
|        | P1:スロット・チャネル指定(1~16)                              |            |            |               |             |  |
| 出力形式   | *A1(デリミタ)                                         |            |            |               |             |  |
|        | A1:ブリッジ電圧(BV)状態                                   |            |            |               |             |  |
|        | A1 0 1 2                                          |            |            |               |             |  |
|        | DCストレンアンプ and and and and and and and and and and |            |            |               |             |  |
|        | BV値 2V 5V 10V                                     |            |            |               |             |  |
|        |                                                   |            |            |               |             |  |
| 解説     | 実装されていないチャネルを選                                    | 観した場合、エラ   | ーステータス(パラメ | タエラー)が出力されま   | す。          |  |
|        | DCストレンアンプ実装以外の                                    | チャネル指定を行   | った場合も、エラー  | ステータス(パラメタエ=  | <b>-</b> -) |  |
|        |                                                   | アンプのB\/切琴: | スイッチを変更後する | ペニオコマンドでBV/切る | ある          |  |
|        | ノーエの性能を言うして、                                      | 小学が古がナね    | へいりてる文化すい  |               | ᆸᄌ<br>ᆂᆂ    |  |
|        | イッナの状態を読み出しても、状態か更新されない場合があります。BVの切替スイッチ変更        |            |            |               |             |  |
|        | 後、数秒経過した後で本コマンドによる読出しを行って下さい。                     |            |            |               |             |  |
|        | BV切替スイッチの状態は、アン                                   | ップの実装数によ   | り更新する時間が変  | わります。         |             |  |
| 書式例    | IBV 1(デリミタ)                                       |            |            |               |             |  |
| 出力例    | *0                                                |            |            |               |             |  |
|        | <br>  1ユニット目のブリッジ電圧(B)                            | √)が2Vを表します | す。         |               |             |  |
| 関連コマンド | IFS                                               |            |            |               |             |  |

# <u>3.1.4. ICL CAL設定値読み出し</u>

| 機能     | CAL設定値の読み                         | 、出し        |              |                  |             |  |  |
|--------|-----------------------------------|------------|--------------|------------------|-------------|--|--|
| 入力形式   | ICL P1(デリミタ)                      |            |              |                  |             |  |  |
|        | P1:スロット・チャネル指定(1~16)              |            |              |                  |             |  |  |
| 出力形式   | *A1, A2(, A3)(-                   | デリミタ)      |              |                  |             |  |  |
|        | A1:CAL設定值                         |            |              |                  |             |  |  |
|        | A1                                | A1 0~9999  |              |                  |             |  |  |
|        | ひずみアンプ時                           | CAL値(με)   | CAL值         |                  |             |  |  |
|        | ひずみアンプ以外 – 0                      |            |              |                  |             |  |  |
|        | A2:CAL極性(出力                       | bon/off)   |              |                  |             |  |  |
|        | A2                                |            | 0            | 1                | 2           |  |  |
|        | ひずみアンプ時                           | 極性         | OFF          | +CAL ON          | -CAL ON     |  |  |
|        | ひずみアンプ以外<br>(2chDC アンプ Ach)<br>出力 |            | OFF          | ON               |             |  |  |
|        | A3:CAL極性(出力                       | לON∕OFF) ( | (※)2chDCアンプ時 | のみA3出力する         |             |  |  |
|        | A3                                |            | 0            | 1                |             |  |  |
|        | 2chDC アンプ Bch                     | 出力         | OFF          | ON               |             |  |  |
|        |                                   |            |              |                  |             |  |  |
| 解記     | 実装されていない                          | スロット・チャネル  | ルを指定した場合、コ   | ニラーステータス(パ       | ラメタエラー)が出力  |  |  |
|        | されます。                             | _          |              |                  |             |  |  |
|        | A3は2chDCアンプの場合のみ出力されます。           |            |              |                  |             |  |  |
| 書式例    | ICL 2(デリミタ)                       |            |              |                  |             |  |  |
| 出力例    | * 1000, 0                         |            |              |                  |             |  |  |
|        | 2ユニット目(ひずみ                        | +アンプの場合)   | のCAL設定値が 100 | 00ust(1000με)、CA | AL出力はOFFを表し |  |  |
|        | ます。                               |            |              |                  |             |  |  |
| 関連コマンド | SCL, ECL                          |            |              |                  |             |  |  |

#### 3.1.5. ICN ケース番号読み出し

|        | 1                       |             |  |  |  |  |
|--------|-------------------------|-------------|--|--|--|--|
| 機能     | ケース番号の読み出し              |             |  |  |  |  |
| 入力形式   | ICN(デリミタ)               |             |  |  |  |  |
|        | パラメタなし                  |             |  |  |  |  |
| 出力形式   | *A1(デリミタ)               |             |  |  |  |  |
|        | A1:ケース番号                |             |  |  |  |  |
|        | A1 0~15                 |             |  |  |  |  |
|        | ケース番号                   |             |  |  |  |  |
|        |                         |             |  |  |  |  |
| 解説     | 本体に設定されてあるケース番号が出力されます。 |             |  |  |  |  |
| 書式例    | ICN(デリミタ)               |             |  |  |  |  |
| 出力例    | *0                      |             |  |  |  |  |
|        | ↓ ケース番号がO番に設定されて        | こいることを表します。 |  |  |  |  |
| 関連コマンド | なし                      |             |  |  |  |  |

#### 3.1.6. IER 実装状態読み出し

| 機能     | 実装状態の読み出し                                   |                  |                           |               |           |          |
|--------|---------------------------------------------|------------------|---------------------------|---------------|-----------|----------|
| 入力形式   | IER(デリミタ)                                   |                  |                           |               |           |          |
|        | パラメタなし                                      |                  |                           |               |           |          |
| 出力形式   | *A1, A2, …, A16(デ!                          | JE9)             |                           |               |           |          |
|        | A1, A2, …, A16:実装                           | 青報(エラー情          | 報)                        |               | (2chDCアンス | プ時のみ表示)  |
|        | A1、A2、…、A16                                 | 0                | 1                         | 2             | 3         | 4        |
|        | 実装情報                                        | エラーなし            | エラーあり                     | 未実装           | Ach異常     | Bch 異常   |
|        | (エラー情報)                                     | 正常               | 異常                        | (応答なし)        | エラー有り     | エラー有り    |
|        |                                             |                  |                           |               |           |          |
| 解説     | 内部CALモードでのセル                                | フチェック実行          | 後は、エラー                    | 判定結果が更        | 新されます。    |          |
|        | シャントCALモードでのセ                               | ルフチェック後          | 後は、エラー判                   | 定結果は更親        | されません。    |          |
|        | イニシャルバランス、セル                                | フチェック、初          | 川期化を行った                   | 後に、アンプ        | の故障等で応    | 答がなくなった  |
|        | 場合は、未実装扱いとなり                                | ます。              |                           |               |           |          |
|        | アンプが故障でない場合、センサ入力が正常の時に再度内部CALモードでのセルフチェックを |                  |                           |               |           |          |
|        | 宇行するか、雷源を再起動するとエラー状態はクリアされます。               |                  |                           |               |           |          |
|        | 2chDCアンプのAch Bch共に異常の場合 エラー判定結果は1を返します      |                  |                           |               |           |          |
| 書式例    |                                             |                  |                           |               |           |          |
| 出力例    | *0 0 1 0 0 1 0 0 2 2 2 2 2 2 2 2 2          |                  |                           |               |           |          |
|        | 1~8ユニットが実装.9コ                               | -, _, _, _, _, _ | , _, _, _, _, _<br>実装状態を表 | します。          |           |          |
|        | 3ユニット目、6ユニット目                               | のセンサ入力           | が異常、もしく                   | して、<br>はアンプの故 | 障を表します。   | <u>_</u> |
| 関連コマンド | ECK                                         |                  |                           |               |           | -        |
|        |                                             |                  |                           |               |           |          |

# <u>3.1.7. IFC LPF設定値読み出し</u>

| 機能     | LPF討                                            | 設定値の読み出し                         |                 |                                         |       |                      |                           |                    |
|--------|-------------------------------------------------|----------------------------------|-----------------|-----------------------------------------|-------|----------------------|---------------------------|--------------------|
| 入力形式   | IFC F                                           | IFC P1(デリミタ)                     |                 |                                         |       |                      |                           |                    |
|        | P1:7                                            | P1:スロット・チャネル指定(1~16)             |                 |                                         |       |                      |                           |                    |
| 出力形式   | 出力形式 *A1(, A2)(デリミタ)                            |                                  |                 |                                         |       |                      |                           |                    |
|        | A1:LPF設定値                                       |                                  |                 |                                         |       |                      |                           |                    |
|        |                                                 | A1                               | 0               | 1                                       | 2     | 3                    | 4                         | 5                  |
|        |                                                 | ACストレンアンプ                        | W∕B             | 1k                                      | 500   | 100                  | 30                        | 10                 |
|        | Ŀ                                               | DCストレンアンプ                        | W∕B             | 10k                                     | 3k    | 1k                   | 100                       | 10                 |
|        | <br>日<br>設                                      | 振動アンプ                            | W∕B             | 30k                                     | 10k   | 3k                   | 1k                        | 300                |
|        | 定値                                              | F/Vコンバータ                         | W∕B             | 1k                                      |       |                      |                           |                    |
|        | (Hz)                                            | 温度アンプ                            | W∕B             | 1k                                      | 100   | 10                   |                           |                    |
|        |                                                 | 2chDCアンプ                         | W∕B             | 2k                                      | 200   | 20                   |                           |                    |
|        | A2:LPF設定値(2ch)(※)2chDCアンプ時のみA2出力する              |                                  |                 |                                         |       |                      |                           |                    |
|        |                                                 | A2                               | 0               | 1                                       | 2     | 3                    |                           |                    |
|        |                                                 | 2chDCアンプ<br>LPF設定値(Hz)           | W∕B             | 2k                                      | 200   | 20                   |                           |                    |
|        |                                                 |                                  |                 |                                         |       |                      | -                         |                    |
| 解說     | 実装さ                                             | れていないスロット・チャ                     | ネルを指定           | した場合、                                   | エラーステ | テータス(ノ               | ペラメタエラ                    | <sup>,</sup> 一)が出力 |
|        | されま                                             | す。                               |                 |                                         |       |                      |                           |                    |
|        | A2は2chDCアンプの場合のみ出力されます。                         |                                  |                 |                                         |       |                      |                           |                    |
| 書式例    | IFC                                             | 7(デリミタ)                          |                 |                                         |       |                      |                           |                    |
| 出力例    | *1                                              |                                  |                 |                                         |       | ±1+18400             |                           |                    |
|        | 7ユニット目(ACストレンアンブの場合)のローパスフィルタの設定値が1kHzを表します。    |                                  |                 |                                         |       |                      |                           |                    |
|        | 7ユニット目(DCストレンアンブの場合)のローパスフィルタの設定値が 10kHz を表します。 |                                  |                 |                                         |       |                      |                           |                    |
|        | /ユニ<br>  ㅋㅋ-                                    | ット日(振動ナンノの場合)                    | のローハメ           | シイルダ0.                                  | 設定値か  | 30kHz を表<br>はたい 11-1 | えしより。<br>ナキュナー            | _                  |
|        | / <del></del>                                   | ットロ(F/ Vコノハーダの)<br>ット日(泪由マンプの坦本) | あらのロー           | -ハヘノイ)<br>'コマル.タグ                       | ルダの設正 | 」胆ル IKHZ<br>ルロった主I   | を衣しまり<br>□ ± <del>オ</del> | 0                  |
| 関連コマンド |                                                 | シドロ、加速ノノノの场口)                    | <u> уп</u> _//> | ~~~~~~~~~~~~~~~~~~~~~~~~~~~~~~~~~~~~~~~ | 成化胆川  | ミレンで文                | しみり。                      |                    |
|        |                                                 |                                  |                 |                                         |       |                      |                           |                    |

| 3.1.8. | IFH | HPF設定値の読み出し(F/ | <sup>イ</sup> レコンバータ時はAC | ~DC結合設定値の読み出し) |
|--------|-----|----------------|-------------------------|----------------|
| 0.1.0. |     |                |                         |                |

| 機能     | HPF設定値の読み出し(F/Vコンバータ時はAC/DC結合設定値の読み出し) |         |         |         |                 |  |  |
|--------|----------------------------------------|---------|---------|---------|-----------------|--|--|
| 入力形式   | IFH P1(デリミタ)                           |         |         |         |                 |  |  |
|        | P1:スロット・チャネル指定                         | (1~16)  |         |         |                 |  |  |
| 出力形式   | *A1(デリミタ)                              |         |         |         |                 |  |  |
|        | A1:HPF設定值                              |         |         |         |                 |  |  |
|        | A1                                     | 0       | 1       | 2       |                 |  |  |
|        | 振動アンプ<br>HPF設定値(Hz)                    | 0. 2    | 3       | 30      |                 |  |  |
|        | F/Vコンバータ<br>AC/DC結合設定                  | DC結合    | AC結合    |         |                 |  |  |
|        |                                        |         |         |         |                 |  |  |
| 解説     | 実装されていないスロット・                          | チャネルを指  | 定した場合、  | エラーステー  | -タス(パラメタエラー)が出力 |  |  |
|        | ┃ されます。振動アンプ、F/                        | Vコンバータ  | 実装以外のチ  | ヤネル指定を  | 行った場合も、エラーステー   |  |  |
|        | タス(パラメタエラー)が出力                         | されます。   |         |         |                 |  |  |
| 書式例    | IFH 7(デリミタ)                            |         |         |         |                 |  |  |
| 出力例    | *1                                     | *1      |         |         |                 |  |  |
|        | ┃ 7ユニット目(振動アンプの均                       | 湯合)のハイパ | ペスフィルタの | 設定値が 3H | zを表します。         |  |  |
|        | │7ユニット目(F/Vコンバー                        | タの場合)の  | 入力結合の言  | 受定がAC結合 | きを表します。         |  |  |
| 関連コマンド | SFH                                    |         |         |         |                 |  |  |

<u>3.1.9. IFS レンジ設定値読み出し</u>

| 機能           | レン                      | ジ設定                   | 官値の              | 読み出し          |          |           |                  |                                  |                                               |                                  |          |              |              |           |               |     |     |     |     |    |    |    |  |  |
|--------------|-------------------------|-----------------------|------------------|---------------|----------|-----------|------------------|----------------------------------|-----------------------------------------------|----------------------------------|----------|--------------|--------------|-----------|---------------|-----|-----|-----|-----|----|----|----|--|--|
| 入力形式         | IFS                     | P1(                   | デリミ              | <b>9</b> )    |          |           |                  |                                  |                                               |                                  |          |              |              |           |               |     |     |     |     |    |    |    |  |  |
|              | P1:                     | スロッ                   | ト・チ              | ャネル指          | 淀(1・     | ~16)      |                  |                                  |                                               |                                  |          |              |              |           |               |     |     |     |     |    |    |    |  |  |
| 出力形式         | *A1(, A2)(デリミタ)         |                       |                  |               |          |           |                  |                                  |                                               |                                  |          |              |              |           |               |     |     |     |     |    |    |    |  |  |
|              | A1:レンジ設定値               |                       |                  |               |          |           |                  |                                  |                                               |                                  |          |              |              |           |               |     |     |     |     |    |    |    |  |  |
|              |                         |                       | A1               | -             | 0        | 1         | 2                | 3                                | 4                                             | 5                                | 6        | 7            | 8            | 9         | 10            |     |     |     |     |    |    |    |  |  |
|              |                         | ACス<br>レンジ            | トレンア<br>設定値(     | ンプ<br>(ust)   | OFF      | 5k        | 2k               | 1k                               | 500                                           | 200                              |          |              |              |           |               |     |     |     |     |    |    |    |  |  |
|              | D                       | CZHL                  | ッ                | BV:<br>2V 時   | OFF      | 20k       | 10k              | 5k                               | 2k                                            | 1k                               |          |              |              |           |               |     |     |     |     |    |    |    |  |  |
|              |                         | アンブ<br>ンジ設定           | 定値               | BV:<br>5V 時   | OFF      | 8k        | 4k               | 2k                               | 800                                           | 400                              |          |              |              |           |               |     |     |     |     |    |    |    |  |  |
|              |                         | (ust)                 |                  | BV:<br>10V 時  | OFF      | 4k        | 2k               | 1k                               | 400                                           | 200                              |          |              |              |           |               |     |     |     |     |    |    |    |  |  |
|              |                         | -                     | <u>₹</u> ,       | SENS<br>0.XXX | OFF      | 5k        | 2k               | 1k                               | 500                                           | 200                              | 100      |              |              |           |               |     |     |     |     |    |    |    |  |  |
|              |                         |                       | ン<br>プ<br>内<br>読 | SENS<br>X.XX  | OFF      | 500       | 200              | 100                              | 50                                            | 20                               | 10       |              |              |           |               |     |     |     |     |    |    |    |  |  |
|              |                         |                       | 型<br>            | SENS<br>XX.X  | OFF      | 50        | 20               | 10                               | 5                                             |                                  |          |              |              |           |               |     |     |     |     |    |    |    |  |  |
|              | 振                       |                       | 0.1              | SENS<br>0.XXX | OFF      | 50k       | 20k              | 10k                              | 5k                                            | 2k                               | 1k       |              |              |           |               |     |     |     |     |    |    |    |  |  |
|              | 動アン                     | 動アンプレンジ設定値(m/s²)      | mV/pC            | SENS<br>X.XX  | OFF      | 5k        | 2k               | 1k                               | 500                                           | 200                              | 100      |              |              |           |               |     |     |     |     |    |    |    |  |  |
|              | ノレンジ                    |                       | <b>虚</b>         | SENS<br>XX.X  | OFF      | 500       | 200              | 100                              | 50                                            | 20                               | 10       |              |              |           |               |     |     |     |     |    |    |    |  |  |
|              | ン設定                     |                       | 新<br>手<br>チー 1.0 | SENS<br>0.XXX | OFF      | 5k        | 2k               | 1k                               | 500                                           | 200                              | 100      |              |              |           |               |     |     |     |     |    |    |    |  |  |
|              | 쁻(m∕s <sup>2</sup>      |                       | ャージョンバータ         | ャージョンバータ      | ャージョンバータ | ~ージコンバータ  | <b>ヤージ</b> コンバータ | でージコンバータ<br>単(m)/s <sup>2)</sup> | 作 <mark>ージコンバータ</mark><br>(m/s <sup>2</sup> ) | ~ジロンバ-タ<br>!!(m/s <sup>2</sup> ) | ヤージェ     | 0mV/pC       | SENS<br>X.XX | OFF       | 500           | 200 | 100 | 50  | 20  | 10 |    |    |  |  |
|              |                         |                       |                  |               |          |           |                  |                                  |                                               |                                  |          | SENS<br>XX.X | OFF          | 50        | 20            | 10  | 5   |     |     |    |    |    |  |  |
|              |                         |                       |                  |               |          |           |                  |                                  |                                               |                                  | \$       | \$           | タ            | タ 10      | SENS<br>0.XXX | OFF | 500 | 200 | 100 | 50 | 20 | 10 |  |  |
|              |                         |                       | )mV/pC           | SENS<br>X.XX  | OFF      | 50        | 20               | 10                               | 5                                             |                                  |          |              |              |           |               |     |     |     |     |    |    |    |  |  |
|              |                         |                       |                  | SENS<br>XXX   | OFF      | 5         |                  |                                  |                                               |                                  |          |              |              |           |               |     |     |     |     |    |    |    |  |  |
|              |                         | FV :<br>レンジ           | コンハー<br>設定値      | -9<br>(Hz)    | OFF      | 20k       | 10k              | 5k                               | 2k                                            | 1k                               | 500      | 200          | 100          |           |               |     |     |     |     |    |    |    |  |  |
|              |                         | 温<br>レン               | 度アンフ<br>バジ設定     | プ<br>値        | OFF      | K<br>1370 | К<br>500         | т<br>400                         | T<br>200                                      | J<br>1200                        | J<br>500 | E<br>1000    | E<br>500     | R<br>1760 | R<br>800      |     |     |     |     |    |    |    |  |  |
|              |                         | 2chDCアンプ<br>レンジ設定値(V) |                  | 200           | 100      | 50        | 20               | 10                               | 5                                             | 2                                | 1        | 0.5          | 0.2          | 0.1       |               |     |     |     |     |    |    |    |  |  |
|              | A2:                     | レンシ                   | シ設定              | 值(2ch)        | (X)      | 2chD(     | こアンフ             | プ時のは                             | <del>ን</del> A2出                              | 出力する                             | 5        |              |              |           |               |     |     |     |     |    |    |    |  |  |
|              |                         | A2                    |                  | 0             | 1        | 2         | 3                | 4                                | 5                                             | 6                                | 7        | 8            | 9            | 10        |               |     |     |     |     |    |    |    |  |  |
|              |                         | 2ch<br>レンジ            | DCアン<br>泡定値      | (V)           | 200      | 100       | 50               | 20                               | 10                                            | 5                                | 2        | 1            | 0.5          | 0.2       | 0.1           |     |     |     |     |    |    |    |  |  |
| <b>本刀三当</b>  | -<br>-<br>-<br>-<br>-   |                       |                  |               |          |           | F +F             | <b>1</b>                         | <u> </u>                                      |                                  |          | <b></b> (º-  | 1            | 、         | <u></u>       |     |     |     |     |    |    |    |  |  |
| <b>円午記</b> 兄 | <del>天</del> 装<br>  さわう | されつ<br>ます             | C 6 1/2          | いスロツ          | ト・ナキ     | マイルる      | と拍正              | しに场                              | Ξ、⊥·                                          | フース・                             | アーダ      | ス(ハ)         | フメダゴ         | -フー):     | 小田刀           |     |     |     |     |    |    |    |  |  |
|              | A2la                    | t2ch                  | DCア              | ンプの増          | 帚のの      | み出力       | されま              | す。                               |                                               |                                  |          |              |              |           |               |     |     |     |     |    |    |    |  |  |

| 書式例    | IFS 7(デリミタ)                                            |
|--------|--------------------------------------------------------|
| 出力例    | *3                                                     |
|        | 7ユニット目(ACストレンアンプの場合)のレンジの設定値が 1kust(1kμ ε )を表します。      |
|        | 7ユニット目(DCストレンアンプの場合)のレンジの設定値が BV=2Vの時、5kust(5kμ ε )を表し |
|        | ます。                                                    |
|        | 7ユニット目(振動アンプの場合)のレンジの設定値が、アンプ内蔵型でセンサ感度が                |
|        | 0.XXXmV/m/s <sup>2</sup> の時、1km/s <sup>2</sup> を表します。  |
|        | 7ユニット目(FV コンバータの場合)のレンジの設定値が 5kHz を表します。               |
|        | 7ユニット目(温度アンプの場合)のレンジの設定値が K1370 を表します。                 |
| 関連コマンド | IBV, IFS                                               |

<u>3.1.10. IIR 2chDCアンプの入力レンジON/OFF状態の読み出し</u>

| 機能     | 2chDCアンプの入力レンジON/OFFの状態読み出し |             |             |               |  |
|--------|-----------------------------|-------------|-------------|---------------|--|
| 入力形式   | IR P1(デリミタ)                 |             |             |               |  |
|        | P1:スロット・チャネル指定(             | 1~16)       |             |               |  |
| 出力形式   | *A1, A2(デリミタ)               |             |             |               |  |
|        | A1:Ach入力状態                  |             |             |               |  |
|        | A1                          | 0           | 1           |               |  |
|        | Ach状態                       | INPUT OFF   | INPUT ON    |               |  |
|        | A2:Bch入力状態                  |             |             |               |  |
|        | A2                          | 0           | 1           |               |  |
|        | Bch状態                       | INPUT OFF   | INPUT ON    |               |  |
|        |                             |             |             |               |  |
| 解説     | 2chDCアンプの入力レンジ              | ON/OFFの状態が出 | 出力されます。     |               |  |
| 書式例    | IR 2(デリミタ)                  |             |             |               |  |
| 出力例    | *0, 1                       |             |             |               |  |
|        | 2ユニット目(2chDCアンプ             | の場合)の入力レンジ  | ON/OFFの設定がA | Ach入力OFF、Bch入 |  |
|        | カONであることを表します。              | )           |             |               |  |
| 関連コマンド | SIR                         |             |             |               |  |

<u>3.1.11. IMC モニタチャネルの読み出し(2chDCアンプのA/Bチャネル読出し)</u>

| 機能     | モニタチャネルの読み出し(2chDC アンプのA/Bチャネル読出し) |             |             |            |  |
|--------|------------------------------------|-------------|-------------|------------|--|
| 入力形式   | IMC(デリミタ)                          |             |             |            |  |
|        | パラメタなし                             |             |             |            |  |
| 出力形式   | *A1(デリミタ)                          |             |             |            |  |
|        | A1:モニタチャネル                         |             |             |            |  |
|        | A1                                 | 0           | 1           |            |  |
|        | モニタチャネル                            | Ach         | Bch         |            |  |
|        |                                    |             |             | -          |  |
| 解説     | 現在のモニタ表示チャネルの                      | の値が出力されます。  | 2chDCアンプが現在 | のモニタ表示チャネル |  |
|        | の場合は0または1が出力さ                      | れます。        |             |            |  |
|        | 2chDCアンプ以外の場合は                     | ここれDCアンプ全ての | モニタチャネルがAch | となります。     |  |
| 書式例    | IMC(デリミタ)                          |             |             |            |  |
| 出力例    | *0                                 |             |             |            |  |
|        | 現在の2chDCアンプのモニ                     | タチャネルがAchを表 | します。        |            |  |
| 関連コマンド | IMN, SMC, SMN                      |             |             |            |  |

# <u>3.1.12. IMN モニタチャネル読み出し</u>

| 大然ムト   | エークイックリーの詰ない    |                       |       |  |  |
|--------|-----------------|-----------------------|-------|--|--|
| 機能     | モーダナヤイルの読み出し    |                       |       |  |  |
| 入力形式   | IMN(デリミタ)       |                       |       |  |  |
|        | パラメタなし          |                       |       |  |  |
| 出力形式   | *A1(デリミタ)       |                       |       |  |  |
|        | A1:モニタチャネル      |                       |       |  |  |
|        | A1              | 1~16                  |       |  |  |
|        | モニタチャネル         | 現在のモニタ表示チャネル値         |       |  |  |
|        |                 |                       |       |  |  |
| 解説     | 現在のモニタ表示チャネルの   | D値が出力されます。            |       |  |  |
| 書式例    | IMN(デリミタ)       |                       |       |  |  |
| 出力例    | *5              |                       |       |  |  |
|        | ┃現在のモニタ(選択)表示され | いているチャネルが5チャネル目であることを | 表します。 |  |  |
| 関連コマンド | IMC, SMC, SMN   |                       |       |  |  |

3.1.13. INS センサ感度設定値の読出し

| 機能     | センサ感度設定値の読出し      |          |          |            |            |       |
|--------|-------------------|----------|----------|------------|------------|-------|
| 入力形式   | INS P1(デリミタ)      |          |          |            |            |       |
|        | P1:スロット・チャネル指定(   | 1~16)    |          |            |            |       |
| 出力形式   | *A1(デリミタ)         |          |          |            |            |       |
|        | A1:SENS感度         |          |          |            |            |       |
|        | A1                | 100      | ~999     |            |            |       |
|        | SENS感度            | 3桁のセ     | ンサ感度値    |            |            |       |
|        | A2:               |          |          |            |            |       |
|        | A2                | 0.XXX    | X.XX     | XX.X       |            |       |
|        | 少数点位置             | 0        | 1        | 2          |            |       |
|        | A3:               |          |          |            | _          |       |
|        | A3                | mV/m/s²  | pC/r     | m/s²       |            |       |
|        | 単位                | 0        | 1        |            |            |       |
|        | A4:               |          |          |            |            |       |
|        | A4                | なし       | 0.1mV/pC | 1.0mV/pC   | 10mV/pC    |       |
|        | チャージコンバータ種類       | 0        | 1        | 2          | 3          |       |
|        | A5:               |          |          |            |            |       |
|        | A5                | 反転(一)    | 正転       | (+)        |            |       |
|        | 正転・反転             | 0        | 1        |            |            |       |
|        |                   |          |          |            |            |       |
| 解説     | 実装されていないスロット・ラ    | Fャネルを指定  | した場合、エラ  | ラーステータフ    | ヽ(パラメタエラ-  | ー)が出力 |
|        | されます。振動アンプ実装じ     | し外のチャネル  | 指定を行ったり  | 場合も、エラー    | ーステータス(パ   | ラメタエラ |
|        | 一)が出力されます。        |          |          |            |            |       |
| 書式例    | INS 7(デリミタ)       |          |          |            |            |       |
| 出力例    | * 100, 1, 0, 0, 1 | _        |          |            |            |       |
|        | 7ユニット目に実装してある抗    | 辰動アンプのセ  | ンサ感度設定   | が 1.00mV/n | n/s²で、チャーシ | ジコンバー |
|        | タ無し、正転を選択しているこ    | ことを表します。 | o        |            |            |       |
| 関連コマンド | SNS               |          |          |            |            |       |

#### 3.1.14. IRJ 温度補償設定の読み出し

| 機能     | 温度補償設定の読み出し      |                |           |                 |  |  |  |
|--------|------------------|----------------|-----------|-----------------|--|--|--|
| 入力形式   | IRJ P1(デリミタ)     |                |           |                 |  |  |  |
|        | P1:スロット・チャネル指定(* | 1 <b>~</b> 16) |           |                 |  |  |  |
| 出力形式   | *A1(デリミタ)        |                |           |                 |  |  |  |
|        | A1:温度補償設定值       |                |           |                 |  |  |  |
|        | A1               | OFF            | ON        |                 |  |  |  |
|        | 温度補償設定値          | 0              | 1         |                 |  |  |  |
|        |                  |                |           |                 |  |  |  |
| 解説     | 実装されていないスロット・ヲ   | チャネルを指定した      | 場合、エラーステー | -タス(パラメタエラー)が出力 |  |  |  |
|        | されます。温度アンプ実装り    | 」外のチャネル指定      | を行った場合も、コ | Lラーステータス(パラメタエラ |  |  |  |
|        | 一)が出力されます。       |                |           |                 |  |  |  |
| 書式例    | IRJ 7(デリミタ)      |                |           |                 |  |  |  |
| 出力例    | *1               | *1             |           |                 |  |  |  |
|        | 7 ユニット目に実装してある   | 温度アンプの温度補      | 慣設定がONであ  | ることを表します。       |  |  |  |
| 関連コマンド | SRJ              |                |           |                 |  |  |  |

# <u>3.1.15. ISN 本体機器(シリアル)番号読み出し</u>

| 44.44  |                | + - 111         |  |  |  |
|--------|----------------|-----------------|--|--|--|
| 機能     | 本体機器のシリアル番号の調  | 売み出し            |  |  |  |
| 入力形式   | ISN(デリミタ)      |                 |  |  |  |
|        | パラメタなし         |                 |  |  |  |
| 出力形式   | *A1(デリミタ)      |                 |  |  |  |
|        | A1:本体機器シリアル番号  |                 |  |  |  |
|        | A1             | 0010001~9129999 |  |  |  |
|        | モニタチャネル        | 7桁のシリアル番号       |  |  |  |
|        |                |                 |  |  |  |
| 解説     | 本体に設定されてあるシリア  | ノル番号が出力されます。    |  |  |  |
| 書式例    | ISN(デリミタ)      |                 |  |  |  |
| 出力例    | * 6020001      |                 |  |  |  |
|        | 本体のシリアル番号が6020 | 0001であることを表します。 |  |  |  |
| 関連コマンド | IWH            |                 |  |  |  |

#### <u>3.1.16. ITL トリガレベル設定値の読み出し</u>

| 機能     | トリガレベル設定値の読み出し    |                               |                 |  |  |  |
|--------|-------------------|-------------------------------|-----------------|--|--|--|
| 入力形式   | ITL P1(デリミタ)      |                               |                 |  |  |  |
|        | P1:スロット・チャネル指定(1~ | P1:スロット・チャネル指定(1~16)          |                 |  |  |  |
| 出力形式   | *A1(デリミタ)         |                               |                 |  |  |  |
|        | A1:トリガレベル設定値      |                               |                 |  |  |  |
|        | A1                | 0000~1500                     |                 |  |  |  |
|        | トリガレベル値(cV)       | 4桁のトリガレベル値                    |                 |  |  |  |
|        |                   |                               |                 |  |  |  |
| 解説     | 実装されていないスロット・チャ   | ャネルを指定した場合、エラーステー             | -タス(パラメタエラー)が出力 |  |  |  |
|        | されます。F/Vコンバータ実装   | 表以外のチャネル指定を行った場合              | も、エラーステータス(パラメタ |  |  |  |
|        | エラー)が出力されます。      |                               |                 |  |  |  |
| 書式例    | ITL 7(デリミタ)       |                               |                 |  |  |  |
| 出力例    | * 1000            |                               |                 |  |  |  |
|        | 7ユニット目に実装してあるF/   | <u> イVコンバータのトリガレベルが 100.0</u> | OV であることを表します。  |  |  |  |
| 関連コマンド | STL               |                               |                 |  |  |  |

# <u>3.1.17. IVA ひずみアンプVARのD/A値の読み出し</u>

| 機能     | VARのD/A値の読み出し                        |                        |              |  |  |
|--------|--------------------------------------|------------------------|--------------|--|--|
| 入力形式   | IVA P1(デリミタ)<br>P1:スロット・チャネル指定(1~16) |                        |              |  |  |
|        |                                      |                        |              |  |  |
| 出力形式   | *A1(デリミタ)                            |                        |              |  |  |
|        | A1:VAR值                              |                        |              |  |  |
|        | A1                                   | 1392~16383             |              |  |  |
|        | VAR值                                 | VARのD/A値               |              |  |  |
|        |                                      |                        |              |  |  |
| 解説     | 実装されていないスロット・チ                       | ヤネルを指定した場合、エラーステータス(ム  | パラメタエラー)が出力  |  |  |
|        | されます。ひずみアンプ実装                        | 以外のチャネル指定を行った場合も、エラー   | -ステータス(パラメタエ |  |  |
|        | ラー)が出力されます。                          |                        |              |  |  |
|        | VARが16383の時、GAIN:                    | × 1倍を表します。             |              |  |  |
|        | VARが4095の時、GAIN×                     | 0. 5(2分の1)倍を表します。      |              |  |  |
|        | VARが1637の時、GAIN×                     | 0. 4(2. 5分の1)倍を表します。   |              |  |  |
|        | VARが1392の時、GAIN×                     | 0. 39(2. 56分の1)倍を表します。 |              |  |  |
| 書式例    | IVA 2                                |                        |              |  |  |
| 出力例    | * 16383                              |                        |              |  |  |
|        | 2ユニット目のレンジVAR値                       | が16383(×1倍)であることを表します。 |              |  |  |
| 関連コマンド | SVA, EVR                             |                        |              |  |  |

#### <u>3.1.18. IVG 2chDCアンプVARのD/A値読み出し</u>

| 機能     | 2chDCアンプVARのD/A値読み出し                 |                      |                 |  |  |  |  |
|--------|--------------------------------------|----------------------|-----------------|--|--|--|--|
| 入力形式   | IVG P1(デリミタ)<br>P1:スロット・チャネル指定(1~16) |                      |                 |  |  |  |  |
|        |                                      |                      |                 |  |  |  |  |
| 出力形式   | *A1, A2(デリミタ)                        |                      |                 |  |  |  |  |
|        | A1:VAR值                              |                      |                 |  |  |  |  |
|        | A1                                   | 0~65535              |                 |  |  |  |  |
|        | Ach VAR D/A値                         | VARのD/A値             |                 |  |  |  |  |
|        | A2:VAR值                              |                      | -               |  |  |  |  |
|        | A2                                   | 0~65535              |                 |  |  |  |  |
|        | Bch VAR D/A値                         | VARのD/A値             |                 |  |  |  |  |
|        |                                      |                      | -               |  |  |  |  |
| 解説     | 実装されていないスロット・ラ                       | チャネルを指定した場合、エラーステー   | -タス(パラメタエラー)が出力 |  |  |  |  |
|        | されます。2chDCアンプユニ                      | ニット実装以外のチャネル指定を行な    | った場合も、エラーステータス  |  |  |  |  |
|        | (パラメタエラー)が出力され                       | ます。                  |                 |  |  |  |  |
|        | VARが0の時、GAIN×1倍                      | を表します。               |                 |  |  |  |  |
|        | VARが32767の時、GAIN                     | ×約2倍を表します。           |                 |  |  |  |  |
|        | VARが65535の時、GAIN                     | ×約3倍を表します。           |                 |  |  |  |  |
| 書式例    | IVG 3                                | NG 3                 |                 |  |  |  |  |
| 出力例    | *O, O                                |                      |                 |  |  |  |  |
|        | 3ユニット目の2chDCアンフ                      | プのレンジVAR値がAch、Bchともに | 0(×1倍)であることを表しま |  |  |  |  |
|        | す。                                   |                      |                 |  |  |  |  |
| 関連コマンド | SVG, EVG                             |                      |                 |  |  |  |  |

<u>3.1.19. IWH 本体型式、FWバージョン読み出し</u>

| 機能     | 本体型式またはアンプ種類とFWのバージョンの読み出し   |                         |             |  |  |  |  |  |
|--------|------------------------------|-------------------------|-------------|--|--|--|--|--|
| 入力形式   | IWH P1(デリミタ)                 |                         |             |  |  |  |  |  |
|        | P1:スロット・チャネル指定(1~16,0(本体指定)) |                         |             |  |  |  |  |  |
| 出力形式   | *A1、A2(デリミタ)                 |                         |             |  |  |  |  |  |
|        | A1:型式、またはアンプ種類               |                         |             |  |  |  |  |  |
|        | A1                           | AR1200、ACSTR1           |             |  |  |  |  |  |
|        | 型式、アンプ種類                     | 本体型式またはアンプ種類            |             |  |  |  |  |  |
|        | A2:FWバージョン                   |                         | -           |  |  |  |  |  |
|        | A2                           | *. * *                  |             |  |  |  |  |  |
|        | FWバージョン                      | FWのバージョン                |             |  |  |  |  |  |
|        |                              |                         | -           |  |  |  |  |  |
| 解説     | 本体型式またはアンプ種類と                | とFWのバージョンが出力されます。       |             |  |  |  |  |  |
|        | 実装されていないスロット・ラ               | チャネルを指定した場合、エラーステータス(   | パラメタエラー)が出力 |  |  |  |  |  |
|        | されます。                        |                         |             |  |  |  |  |  |
| 書式例    | IWH O(デリミタ)                  |                         |             |  |  |  |  |  |
| 出力例    | *AR1400, 1. 0A               |                         |             |  |  |  |  |  |
|        | 本体の型式がAR1400(DC              | Cひずみ専用機)、FWバージョンが1. OAを | 表します。       |  |  |  |  |  |
| 関連コマンド | ISN                          |                         |             |  |  |  |  |  |

<u>3.1.20. IZR 2chDCアンプオフセット調整のD/A値読み出し</u>

| 機能     | 2chDCアンプオフセット調整のD/A値読み出し                    |                    |                 |  |  |  |  |  |  |
|--------|---------------------------------------------|--------------------|-----------------|--|--|--|--|--|--|
| 入力形式   | IZR P1(デリミタ)       P1:スロット・チャネル指定(1~16)     |                    |                 |  |  |  |  |  |  |
|        |                                             |                    |                 |  |  |  |  |  |  |
| 出力形式   | *A1, A2(デリミタ)                               |                    |                 |  |  |  |  |  |  |
|        | A1:ZERO值                                    |                    |                 |  |  |  |  |  |  |
|        | A1                                          | 0~4095             |                 |  |  |  |  |  |  |
|        | Ach<br>オフセット調整のD/A値                         | オフセット調整のD/A値       |                 |  |  |  |  |  |  |
|        | A2:ZERO值                                    |                    |                 |  |  |  |  |  |  |
|        | A2                                          | 0~4095             |                 |  |  |  |  |  |  |
|        | Bch<br>オフセット調整のD/A値                         | オフセット調整のD/A値       |                 |  |  |  |  |  |  |
|        | ·                                           |                    |                 |  |  |  |  |  |  |
| 解説     | 実装されていないスロット・チャオ                            | ネルを指定した場合、エラーステー   | -タス(パラメタエラー)が出力 |  |  |  |  |  |  |
|        | されます。2chDCアンプユニット                           | 実装以外のチャネル指定を行なる    | った場合も、エラーステータス  |  |  |  |  |  |  |
|        | (パラメタエラー)が出力されます。                           |                    |                 |  |  |  |  |  |  |
|        | オフセット調整のD/A値が4095の時、-1V近辺のオフセット値であることを表します。 |                    |                 |  |  |  |  |  |  |
|        | オフセット調整のD/A値が2048の時、±0V近辺のオフセット値であることを表します。 |                    |                 |  |  |  |  |  |  |
|        | オフセット調整のD/A値がOのB                            | 時、約+1∨近辺のオフセット値で   | あることを表します。      |  |  |  |  |  |  |
| 書式例    | IZR 3(デリミタ)                                 |                    |                 |  |  |  |  |  |  |
| 出力例    | * 2048, 2048                                |                    |                 |  |  |  |  |  |  |
|        | 3ユニット目の2chDCアンプのオ                           | ナフセット調整値がAch、Bchとも | に±0V近辺であることを表し  |  |  |  |  |  |  |
|        | ます。                                         |                    |                 |  |  |  |  |  |  |
| 関連コマンド | SZR, EZR                                    |                    |                 |  |  |  |  |  |  |

# <u>3.2. 設定コマンド</u>

#### <u>3.2.1. SCI アンプ初期化設定</u>

| 機能     | アンプ初期化設定(工場出荷状態設定)                            |
|--------|-----------------------------------------------|
| 入力形式   | SCI P1(デリミタ)                                  |
|        | P1:スロット・チャネル指定(1~16, <b>0(全チャネル指定)</b> )      |
| 出力形式   | ステータス(デリミタ)                                   |
| 解說     | 初期化コマンドはアンプの初期化のみ行われます。本体は初期化されません。           |
|        | 実装されていないスロット・チャネルを指定した場合、エラーステータス(パラメタエラー)が出力 |
|        | されます。                                         |
|        | 全チャネルを指定した場合は、エラーステータスは出力されません。               |
|        | 全チャネルを指定した場合、異なるユニットであっても実行されます。              |
|        | 本コマンド実行後、アンプからの応答がない場合は未実装扱いとなります。            |
| 書式例    | SCI 0(デリミタ)                                   |
| 出力例    | *                                             |
|        | 全実装チャネルの初期化設定を行います。                           |
| 関連コマンド | IER                                           |

# <u> 3.2.2. SCL CAL值設定</u>

| 機能     | CAL値の設定                              |              |         |  |  |  |  |  |  |
|--------|--------------------------------------|--------------|---------|--|--|--|--|--|--|
| 入力形式   | SCL P1, P2(デリミタ)                     |              |         |  |  |  |  |  |  |
|        | P1:スロット・チャネル指定(1~16, 0(全チャネル指定))     |              |         |  |  |  |  |  |  |
|        | P2:CAL值                              |              |         |  |  |  |  |  |  |
|        |                                      |              |         |  |  |  |  |  |  |
|        | CAL値(με) CAL値の設                      | 定            |         |  |  |  |  |  |  |
|        |                                      |              |         |  |  |  |  |  |  |
| 出力形式   | ステータス(デリミタ)                          |              |         |  |  |  |  |  |  |
| 解説     | CAL値は4桁の10進数で設定します。                  |              |         |  |  |  |  |  |  |
|        | 実装されていないスロット・チャネルを指定した場合、エラ          | ーステータス(パラメタエ | ラー)が出力  |  |  |  |  |  |  |
|        | されます。ひずみアンプ実装以外のチャネル指定を行った           | と場合も、エラーステータ | ス(パラメタエ |  |  |  |  |  |  |
|        | ラー)が出力されます。モニタしているチャネルがひずみフ          | ンプ実装以外のときに、  | 全チャネルを  |  |  |  |  |  |  |
|        | 指定した場合も、エラーステータス(パラメタエラー)が出力         | されます。        | _       |  |  |  |  |  |  |
| 書式例    | SCL 3, 2000(デリミタ)                    |              |         |  |  |  |  |  |  |
| 出力例    | *                                    |              |         |  |  |  |  |  |  |
|        | 3ユニット目のCAL値を 2000ust(2000μ ε)に設定したこと | を表します。       |         |  |  |  |  |  |  |
| 関連コマンド | ICL, ECL                             |              |         |  |  |  |  |  |  |

# <u> 3.2.3. SFC LPF値設定</u>

| 機能     | LPF値の設定                          |                        |                                         |                                        |                                                                                                    |                    |                 |                        |  |  |  |
|--------|----------------------------------|------------------------|-----------------------------------------|----------------------------------------|----------------------------------------------------------------------------------------------------|--------------------|-----------------|------------------------|--|--|--|
| 入力形式   | SFC                              | P1, P2(, P3)(デリミタ)     | )                                       |                                        |                                                                                                    |                    |                 |                        |  |  |  |
|        | P1:スロット・チャネル指定(1~16, 0(全チャネル指定)) |                        |                                         |                                        |                                                                                                    |                    |                 |                        |  |  |  |
|        |                                  |                        |                                         |                                        |                                                                                                    |                    |                 |                        |  |  |  |
|        |                                  | P2                     | 0                                       | 1                                      | 2                                                                                                    | 3                  | 4               | 5                      |  |  |  |
|        |                                  | ACストレンアンプ              | W∕B                                     | 1k                                     | 500                                                                                                    | 100                | 30              | 10                     |  |  |  |
|        | Ŀ                                | DCストレンアンプ              | W∕B                                     | 10k                                    | Зk                                                                                                    | 1k                 | 100             | 10                     |  |  |  |
|        | F<br>設                           | 振動アンプ                  | W∕B                                     | 30k                                    | 10k                                                                                                    | Зk                 | 1k              | 300                    |  |  |  |
|        | 定値                               | F/Vコンバータ               | W∕B                                     | 1k                                     |                                                                                                    |                    |                 |                        |  |  |  |
|        | Hz)                              | 温度アンプ                  | W∕B                                     | 1k                                     | 100                                                                                                    | 10                 |                 |                        |  |  |  |
|        |                                  | 2chDCアンプ               | W∕B                                     | 2k                                     | 200                                                                                                    | 20                 |                 |                        |  |  |  |
|        | P3:L                             | PF値(2ch) (※)2chDC      | アンプ時の                                   | )みP3がす                                 | 与効                                                                                                    |                    | -               |                        |  |  |  |
|        |                                  | P3                     | 0                                       | 1                                      | 2                                                                                                    | 3                  |                 |                        |  |  |  |
|        |                                  | 2chDCアンプ<br>LPF設定値(Hz) | W∕B                                     | 2k                                     | 200                                                                                                    | 20                 |                 |                        |  |  |  |
|        |                                  |                        |                                         |                                        |                                                                                                    |                    | -               |                        |  |  |  |
| 出力形式   | ステー                              | -タス(デリミタ)              |                                         |                                        |                                                                                                    |                    |                 |                        |  |  |  |
| 解記     | 実装さ                              | れていないスロット・チャン          | ネルを指定                                   | した場合、                                  | エラースラ                                                                                                    | テータス(パ             | ペラメタエラ          | 一)が出力                  |  |  |  |
|        | されま                              | す。<br>つずいポルターのケンチンナ    | +71                                     |                                        |                                                                                                    |                    |                 | -+-                    |  |  |  |
|        | 2chD                             | しアンプレットにやるを达付          | 9 るとエフ <sup>-</sup><br>い担 <i>へ</i> ナ テコ | ースナーダ<br>ミニュニ                          | 人(ハフメダ<br>(カフ(パニメ                                                                                                    | ミエフー/から<br>ノタエニー/オ | エリごれま           | 9。<br>エオ               |  |  |  |
|        | 2ChD<br>全チャ                      | スル指定Lた場合も同様            | 「物ロワエ」                                  | ノーヘノ<br>ャネルの国                          | シスクリン                                                                                                    | トガクィトロ             | いせいていい          | みり。<br>外の場合            |  |  |  |
|        | 上ノ、<br>  P3を送                    | そけするとエラーステータ           | へ(パラメタ)                                 | エラー)がと                                 | くるニーク<br>出力されま                                                                                                    | す。<br>す。           |                 |                        |  |  |  |
|        | 全チャ                              | ネル指定した場合も同様            | にモニタチ                                   | ャネルの実                                  | またし いっぽう しんしょう しんしょ しんしょ | ・。<br>、が2chD0      | こアンプのサ          | 昜合、P3を                 |  |  |  |
|        | 送付し                              | ないとエラーステータス(ノ          | ペラメタエラ                                  | 一)が出力                                  | されます。                                                                                                    |                    |                 |                        |  |  |  |
|        | P3(22                            | 2chDCアンプの場合のみ          | 有効となり                                   | ます。                                    |                                                                                                    |                    |                 |                        |  |  |  |
| 書式例    | SFC                              | 2, 1(デリミタ)             |                                         |                                        |                                                                                                    |                    |                 |                        |  |  |  |
| 出力例    | *                                |                        |                                         |                                        |                                                                                                    |                    |                 |                        |  |  |  |
|        | 2그二                              | ット目(ACストレンアンプの         | )場合)のロ                                  | ーパスフィ                                  | ルタを1kl                                                                                                    | Hz に設定             | したことをま          | します。                   |  |  |  |
|        | 2고드                              | ット目(DCストレンアンフク         | )場合)のロ                                  | ーバスフィ                                  | イルタを 10k                                                                                                    | Hz に設定             | したことをき          | 表します。<br>ナ             |  |  |  |
|        | 2                                | ット日(振動アンノの場合)          | いローハス<br>                               | .ノイルダを<br>- パマフィ!                      | 30KHZ に<br>したた 11-ロ                                                                                                    | 設定したこ              | .Cを衣しま<br>たことた主 | 9。<br>」 <del>」</del> オ |  |  |  |
|        | 275                              | ット日(温度アンプの堤合)。         | って)のロー<br>のローパス                         | · ハヘノイノ<br>フィルタを                       | 1kHz (===                                                                                                    | 公に設定し              | -を表します          |                        |  |  |  |
| 関連コマンド | IFC                              |                        |                                         | ~~~~~~~~~~~~~~~~~~~~~~~~~~~~~~~~~~~~~~ |                                                                                                    |                    |                 | U                      |  |  |  |

| 機能     | HPF値の設定(F/Vコンバータ時はAC/DC結合設定) |                      |            |           |             |  |  |  |  |
|--------|------------------------------|----------------------|------------|-----------|-------------|--|--|--|--|
| 入力形式   | SFH P1(デリミタ)                 | SFH P1(デリミタ)         |            |           |             |  |  |  |  |
|        | P1:スロット・チャネル指定(              | P1:スロット・チャネル指定(1~16) |            |           |             |  |  |  |  |
|        | P2:HPF設定值                    |                      |            |           |             |  |  |  |  |
|        | A1                           | 0                    | 1          | 2         |             |  |  |  |  |
|        | 振動アンプ<br>HPF設定値(Hz)          | 0. 2                 | 3          | 30        |             |  |  |  |  |
|        | F/Vコンバータ<br>AC/DC結合設定        | DC結合                 | AC結合       |           |             |  |  |  |  |
|        |                              |                      |            |           |             |  |  |  |  |
| 出力形式   | ステータス(デリミタ)                  |                      |            |           |             |  |  |  |  |
| 解説     | 実装されていないスロット・ラ               | チャネルを指定し             | 」た場合、エラー   | ーステータス(パ  | ラメタエラー)が出力  |  |  |  |  |
|        | されます。振動アンプ、F/\               | /コンバータ実装             | 長以外のチャネル   | レ指定を行ったよ  | 場合も、エラーステー  |  |  |  |  |
|        | タス(パラメタエラー)が出力さ              | されます。モニタ             | しているチャネ    | ルが振動アンプ   | パ、F/Vコンバータ実 |  |  |  |  |
|        | 装以外のときに全チャネル                 | を指定した場合              | も、エラーステ・   | ータス(パラメタ: | エラー)が出力されま  |  |  |  |  |
|        | す。                           |                      |            |           |             |  |  |  |  |
| 書式例    | SFH 3, 1(デリミタ)               |                      |            |           |             |  |  |  |  |
| 出力例    | *                            |                      |            |           |             |  |  |  |  |
|        | 3ユニット目(振動アンプの場               | 合)のハイパス              | フィルタを 3Hz( | こ設定したことを  | 表します。       |  |  |  |  |
|        | 3ユニット目(F/Vコンバーク              | タの場合)の入力             | l結合設定をAC   | 結合に設定した   | ことを表します。    |  |  |  |  |
| 関連コマンド | IFH                          |                      |            |           |             |  |  |  |  |

<u>3.2.4. SFH HPF値設定(F/Vコンバータ時はAC/DC結合設定)</u>

# <u>3.2.5.</u> SFS レンジ値設定

| 機能           | レンジ値の設定                                     |                          |                 |                 |       |                              |                          |             |          |                        |                        |            |              |              |           |
|--------------|---------------------------------------------|--------------------------|-----------------|-----------------|-------|------------------------------|--------------------------|-------------|----------|------------------------|------------------------|------------|--------------|--------------|-----------|
| 入力形式         | SFS                                         | 5 P1                     | I, P2           | (, P3)(         | デリミク  | <b>\$</b> )                  |                          |             |          |                        |                        |            |              |              |           |
|              | P1:スロット・チャネル指定(1~16, 0(全チャネル指定))            |                          |                 |                 |       |                              |                          |             |          |                        |                        |            |              |              |           |
|              | P2:                                         | レンジ                      | ジ値              |                 |       |                              |                          |             |          |                        |                        |            |              |              |           |
|              |                                             |                          | P2              |                 | 0     | 1                            | 2                        | 3           | 4        | 5                      | 6                      | 7          | 8            | 9            | 10        |
|              |                                             | ACストレンアンプ<br>レンジ設定値(ust) |                 |                 | OFF   | 5k                           | 2k                       | 1k          | 500      | 200                    |                        |            |              |              |           |
|              | C                                           | BV:<br>DCストレン 2V時        |                 |                 | OFF   | 20k                          | 10k                      | 5k          | 2k       | 1k                     |                        |            |              |              |           |
|              |                                             | アンプ<br>レンジ設定値            |                 | BV:<br>5V 時     | OFF   | 8k                           | 4k                       | 2k          | 800      | 400                    |                        |            |              |              |           |
|              |                                             | (ust)                    | )               | BV:<br>10V 時    | OFF   | 4k                           | 2k                       | 1k          | 400      | 200                    |                        |            |              |              |           |
|              |                                             |                          | Ţ               | SENS<br>0.XXX   | OFF   | 5k                           | 2k                       | 1k          | 500      | 200                    | 100                    |            |              |              |           |
|              |                                             |                          | プ<br>内<br>哉     | SENS<br>X.XX    | OFF   | 500                          | 200                      | 100         | 50       | 20                     | 10                     |            |              |              |           |
|              |                                             |                          | <u>判</u>        | SENS<br>XX.X    | OFF   | 50                           | 20                       | 10          | 5        |                        |                        |            |              |              |           |
|              | 振                                           |                          | 0.1             | SENS<br>0.XXX   | OFF   | 50k                          | 20k                      | 10k         | 5k       | 2k                     | 1k                     |            |              |              |           |
|              | 動アンプ                                        |                          | ImV/pC          | SENS<br>XXX     | OFF   | 5k                           | 2k                       | 1k          | 500      | 200                    | 100                    |            |              |              |           |
|              | ノレンジ                                        | 圧電                       |                 | SENS<br>XXX     | OFF   | 500                          | 200                      | 100         | 50       | 20                     | 10                     |            |              |              |           |
|              | 設定値                                         | 刑手チャ                     | 1.0             | 0.XXX           | OFF   | 5k                           | 2k                       | 1k          | 500      | 200                    | 100                    |            |              |              |           |
|              | <u></u> !(m∕s²)                             | - ジコ                     | mV/pC           | X.XX            | OFF   | 500                          | 200                      | 100         | 50       | 20                     | 10                     |            |              |              |           |
|              |                                             | シバー                      |                 | XXX             | OFF   | 50                           | 20                       | 10          | 5        |                        |                        |            |              |              |           |
|              |                                             | 4                        | 10              | 0.XXX           | OFF   | 500                          | 200                      | 100         | 50       | 20                     | 10                     |            |              |              |           |
|              |                                             |                          | nV/pC           |                 | OFF   | 50                           | 20                       | 10          | 5        |                        |                        |            |              |              |           |
|              |                                             |                          |                 |                 | OFF   | 5                            |                          |             |          |                        |                        |            |              |              |           |
|              |                                             | レンジ                      |                 | ブ<br>[(Hz)<br>プ | OFF   | 20k                          | 10k                      | 5k<br>T     | 2k<br>T  | 1k                     | 500                    | 200        | 100          |              |           |
|              |                                             | レン                       | ジ設定             | ン<br>2値<br>レプ   | OFF   | 1370                         | 500                      | 400         | 200      | 1200                   | 500                    | 1000       | 500          | 1760         | 800       |
|              |                                             | レンジ設定値(V)                |                 |                 |       | 100                          | 50                       | 20          | 10       | 5                      | 2                      | 1          | 0.5          | 0.2          | 0.1       |
|              | <u>P3</u> :                                 | レン                       | ジ値(2            | 2ch) (>         | ≪)2ch | DC7:                         | ンブ時                      | のみP         | 3が有<br>  | 効                      | -                      | _          | -            | -            |           |
|              |                                             | 01                       | P3              | . <del></del>   | 0     | 1                            | 2                        | 3           | 4        | 5                      | 6                      | 7          | 8            | 9            | 10        |
|              |                                             | 20r<br>レン:               | ジ設定             | ン)<br>直(V)      | 200   | 100                          | 50                       | 20          | 10       | 5                      | 2                      | 1          | 0.5          | 0.2          | 0.1       |
|              |                                             | <b>-</b>                 |                 | 17 4            |       |                              |                          |             |          |                        |                        |            |              |              |           |
| 出刀形式         | 人丁                                          | -y/                      | く(ナ)            | ノミダ)            | 1 -   | و رو جو                      |                          | 11          | <u> </u> |                        |                        | <b>-</b> / | / /          | \            | <u></u>   |
| <b>冯牛吉</b> 尤 | <del>天</del> 装<br>  <del>+ わ</del> -        | されい                      | CLVJ            | いくロッ            | ト・ナイ  | マイルな                         | と拍正                      | しに场         | 吕、丁.     | フース                    | アーダ                    |            | フメダユ         | -フー)         | か出刀       |
|              | 200                                         | まり。                      | <u>へ</u> , ープ I | 100             | ったごそん | ++ 2                         | レナニ                      |             | (        | パニィ                    | <i>b</i> ⊤=_           | _\\        | <b>₁</b> ++≁ | \ <b>±</b> + |           |
|              | 2chDCアンフ以外にP3を迭付するとエラーステータス(バラメタエラー)が出力されます |                          |                 |                 |       |                              |                          |             |          | しみりっ                   | ,<br><del>1</del> -    |            |              |              |           |
|              | 2chi<br>  ムィ                                | レング                      | ノノ              | LP3を述<br>コ + 坦ム | いしい   | しい 场行<br>ギノー ナー              | ゴセエフ                     |             | アーダノ     | ヘハフ                    | アダエラ                   |            | ゴンゴ          | れまる          | )。<br>>坦스 |
|              |                                             | イイン                      | レ拍び             | こし/こ场合          |       | 彩して-<br>ちマ / ・・ <sup>0</sup> | ーツナ <sup>イ</sup><br>ニュター | ィイノレ(       | い天装      | ミユ―ツ<br>ヮ <b>+</b> ≁ → | マルン                    | CNDC       | , ))         | W77U         | ノ场口、      |
|              | 1938<br>ムー                                  | :达门                      | 9 @C            | ミエフーノ           | ヘナージ  | メス(ハ<br>チィーナ                 | フメダ-<br>ー トイ             | Lフー)<br>トラー | い出た      | ナー ー                   | 59 o<br>ul <i>18 o</i> |            |              | ഀഀഀ൸         | A 50      |
|              |                                             | マイノ                      | レ拍ス             | こしに场合           | ってい同作 | 家にも                          | ーツナ <sup>・</sup>         | マイル         | い夫治      | €⊥─`<br>≻∽+-           | ットかと<br>+              | cnDC       | パン           | い场           | а, P3     |
|              |                                             | いし/a<br>トロ・              | とうと             | エフース            | アーダ   | へ(ハラ<br>ヵ <del>ナ +</del> 」   | レチン                      | フール<br>ナー   | 山刀る      | されま                    | <b>9</b> o             |            |              |              |           |
|              | P3は2chDCアンプの場合のみ有効となります。                    |                          |                 |                 |       |                              |                          |             |          |                        |                        |            |              |              |           |

| 書式例    | SFS 3, 1(デリミタ)                                               |
|--------|--------------------------------------------------------------|
| 出力例    | *                                                            |
|        | 3ユニット目(ACストレンアンプの場合)のレンジ値を 5kust(5kμ ε)に設定したことを表します。         |
|        | 3ユニット目(DCストレンアンプの場合)のレンジ値をBV=2Vの時20kust(20kμ ε)に設定したこ        |
|        | とを表します。                                                      |
|        | 3ユニット目(振動アンプの場合)のレンジの設定値を、アンプ内蔵型でセンサ感度が                      |
|        | 0.XXXmV/m/s <sup>2</sup> の時、5km/s <sup>2</sup> に設定したことを表します。 |
|        | 7ユニット目(FV コンバータの場合)のレンジの設定値が 5kHz を表します。                     |
|        | 7ユニット目(温度アンプの場合)のレンジの設定値が K1370 を表します。                       |
| 関連コマンド | IBV, IFS                                                     |

<u>3.2.6. SIR 入力レンジON/OFF状態の設定</u>

| 機能     | 入力レンジON/OFF状態の       | D設定           |               |              |  |  |  |  |  |
|--------|----------------------|---------------|---------------|--------------|--|--|--|--|--|
| 入力形式   | SIR P1, P2, P3(デリミタ) |               |               |              |  |  |  |  |  |
|        | P1:スロット・チャネル指定(      |               | <b>/指定</b> )) |              |  |  |  |  |  |
|        | P2:Ach入力状態           |               |               |              |  |  |  |  |  |
|        | P2                   | 0             | 1             |              |  |  |  |  |  |
|        | Ach状態                | INPUT OFF     | INPUT ON      |              |  |  |  |  |  |
|        | P3:Bch入力状態           |               |               |              |  |  |  |  |  |
|        | P3                   | 0             | 1             |              |  |  |  |  |  |
|        | Bch状態                | INPUT OFF     | INPUT ON      |              |  |  |  |  |  |
|        |                      |               |               |              |  |  |  |  |  |
| 出力形式   | ステータス(デリミタ)          |               |               |              |  |  |  |  |  |
| 解説     | 実装されていないスロット・ヲ       | Fャネルを指定した場合   | ふ、エラーステータス(ノ  | パラメタエラー)が出力さ |  |  |  |  |  |
|        | れます。                 |               |               |              |  |  |  |  |  |
|        | 2chDCアンプの入力レンジ       | ON/OFF状態の切り   | 替えを行います。      |              |  |  |  |  |  |
| 書式例    | SIR 3, 1, 1(デリミタ)    |               |               |              |  |  |  |  |  |
| 出力例    | *                    |               |               |              |  |  |  |  |  |
|        | 3ユニットが2chDCアンプの      | 場合、Ach、Bchともに | こ入力レンジをONのり   | (態に設定したことを表  |  |  |  |  |  |
|        | します。                 |               |               |              |  |  |  |  |  |
| 関連コマンド | IIR                  |               |               |              |  |  |  |  |  |

<u>3.2.7. SMC モニタチャネルの設定(2chDCアンプのA/Bチャネル設定)</u>

| 機能     | モニタチャネルの設定(2chDCアンプのA/Bチャネル設定) |            |            |                 |  |  |  |  |
|--------|--------------------------------|------------|------------|-----------------|--|--|--|--|
| 入力形式   | SMC P1(デリミタ)                   |            |            |                 |  |  |  |  |
|        | P1:2chDCアンプA/Bチャネル設定(0, 1)     |            |            |                 |  |  |  |  |
|        | P1 0 1                         |            |            |                 |  |  |  |  |
|        | モニタチャネル                        | Ach        | Bch        |                 |  |  |  |  |
|        |                                |            |            |                 |  |  |  |  |
| 出力形式   | ステータス(デリミタ)                    |            |            |                 |  |  |  |  |
| 解説     | 2chDCアンプのA/Bチャス                | ネル切り替えを行い  | ます。        |                 |  |  |  |  |
|        | チャネルは2chDCアンプの                 | み全て切り替わりま  | ます。        |                 |  |  |  |  |
|        | 2chDCアンプ以外がモニタ                 | チャネルの場合エ   | ラーステータス(パラ | ラメタエラー)が出力されます。 |  |  |  |  |
| 書式例    | SMC 1(デリミタ)                    |            |            |                 |  |  |  |  |
| 出力例    | *                              |            |            |                 |  |  |  |  |
|        | 2chDCアンプのモニタチャオ                | トルをAchに切り替 | えたことを表します  | •<br>•          |  |  |  |  |
| 関連コマンド | IMC, IMN, SMN                  |            |            |                 |  |  |  |  |

# <u>3.2.8.</u> SMN モニタチャネル設定

| 機能     | モニタチャネルの設定                                    |
|--------|-----------------------------------------------|
| 入力形式   | SMN P1(デリミタ)                                  |
|        | P1:スロット・チャネル指定(1~16)                          |
| 出力形式   | ステータス(デリミタ)                                   |
| 解説     | 実装されていないスロット・チャネルを指定した場合、エラーステータス(パラメタエラー)が出力 |
|        | されます。                                         |
| 書式例    | SMN 7(デリミタ)                                   |
| 出力例    | *                                             |
|        | 7ユニット目にモニタチャネルを設定したことを表します。                   |
| 関連コマンド | IMC, IMN, SMC                                 |

# <u>3.2.9. SNS センサ感度の設定</u>

| 機能     | センサ感度の設定                         |         |          |              |           |                |  |
|--------|----------------------------------|---------|----------|--------------|-----------|----------------|--|
| 入力形式   | SNS P1, P2, P3, P4, P5, P6(デリミタ) |         |          |              |           |                |  |
|        | P1:スロット・チャネル指定(1~16)             |         |          |              |           |                |  |
|        | P2:SENS感度                        |         |          |              |           |                |  |
|        | P2                               | 100     | ~999     |              |           |                |  |
|        | SENS感度                           | 3桁のセ    | ンサ感度値    |              |           |                |  |
|        | P3:                              |         |          |              | _         |                |  |
|        | P3                               | 0       | 1        | 2            |           |                |  |
|        | 少数点位置                            | 0.XXX   | X.XX     | XX.X         |           |                |  |
|        | P4:                              |         |          |              |           |                |  |
|        | P4                               | 0       |          | 1            |           |                |  |
|        | 単位                               | mV/m/s² | pC/      | m/s²         |           |                |  |
|        | P5:                              |         |          |              |           |                |  |
|        | P5                               | 0       | 1        | 2            | 3         |                |  |
|        | チャージコンバータ種類                      | なし      | 0.1mV/pC | 1.0mV/pC     | 10mV/pC   |                |  |
|        | P6:                              |         |          |              |           |                |  |
|        | P6                               | 0       | -        | 1            |           |                |  |
|        | 正転·反転                            | 反転(一)   | 正転       | (+)          |           |                |  |
|        |                                  |         |          |              |           |                |  |
| 出力形式   | ステータス(デリミタ)                      |         |          |              |           |                |  |
| 解記     | 実装されていないスロット・ラ                   | Fャネルを指定 | した場合、エ   | ラーステータス      | く(パラメタエラ- | -)が出力          |  |
|        | されます。振動アンブ実装じ                    | し外のチャネル | 指定を行った   | 場合も、エラー      | ーステータス(パ  | ラメタエラ          |  |
|        | 一)が出力されます。モニタし                   | ているチャネ  | ルか振動アン   | フ実装以外の       | ときに全チャイ   | ・ルを指定          |  |
|        | した場合も、エフーステータ                    |         | 一か出力され   | より。          |           |                |  |
| 青式例    | SNS 7, 100, 1, 1, 2, 00          | (ナリミタ)  |          |              |           |                |  |
| 出刀例    |                                  |         |          |              |           | /_ <del></del> |  |
|        | 7ユニット目に実装された振                    | 動アンフのセン | ノサ感度設定を  | r 1.00pC/m/s | 32 にの反転人プ | 」に設定し          |  |
|        | たことを表します。                        |         |          |              |           |                |  |
| 関連コマンド | INS                              |         |          |              |           |                |  |

# <u>3.2.10. SRJ 温度補償設定</u>

| 機能     | 温度補償設定                                      |              |            |                        |  |  |  |
|--------|---------------------------------------------|--------------|------------|------------------------|--|--|--|
| 入力形式   | SRJ P1, P2(デリミタ)                            |              |            |                        |  |  |  |
|        | P1:スロット・チャネル指定(1                            | <b>~</b> 16) |            |                        |  |  |  |
|        | P2:温度補償設定値                                  |              |            |                        |  |  |  |
|        | P2 0 1                                      |              |            |                        |  |  |  |
|        | 温度補償設定値    OFF    ON                        |              |            |                        |  |  |  |
|        |                                             |              |            |                        |  |  |  |
| 出力形式   | ステータス(デリミタ)                                 |              |            |                        |  |  |  |
| 解説     | 実装されていないスロット・チ                              | ヤネルを指定した     | 場合、エラーステー  | -タス(パラメタエラー)が出力        |  |  |  |
|        | されます。温度アンプ実装以                               | 外のチャネル指定     | を行った場合も、コ  | <b>Lラーステータス(パラメタエラ</b> |  |  |  |
|        | 一)が出力されます。モニタしているチャネルが温度アンプ実装以外のときに全チャネルを指定 |              |            |                        |  |  |  |
|        | した場合も、エラーステータス(パラメタエラー)が出力されます。             |              |            |                        |  |  |  |
| 書式例    | SRJ 7,0(デリミタ)                               |              |            |                        |  |  |  |
| 出力例    | *                                           |              |            |                        |  |  |  |
|        | 7ユニット目に実装された温度                              | 度アンプの温度補償    | 賞設定をOFFに設定 | 定したことを表します。            |  |  |  |
| 関連コマンド | IRJ                                         |              |            |                        |  |  |  |

#### <u>3.2.11. STL トリガレベルの設定</u>

| 機能     | トリガレベルの設定                                     |  |  |  |
|--------|-----------------------------------------------|--|--|--|
| 入力形式   | STL P1, P2(デリミタ)                              |  |  |  |
|        | P1:スロット・チャネル指定(1~16)                          |  |  |  |
|        | P2:トリガレベル設定値                                  |  |  |  |
|        | P2 0000~1500                                  |  |  |  |
|        | トリガレベル値(cV) 4桁のトリガレベル値                        |  |  |  |
|        |                                               |  |  |  |
| 出力形式   | ステータス(デリミタ)                                   |  |  |  |
| 解説     | 実装されていないスロット・チャネルを指定した場合、エラーステータス(パラメタエラー)が出力 |  |  |  |
|        | されます。F/Vコンバータ実装以外のチャネル指定を行った場合も、エラーステータス(パラメタ |  |  |  |
|        | エラー)が出力されます。モニタしているチャネルがF/Vコンバータ実装以外のときに全チャネ  |  |  |  |
|        | ルを指定した場合も、エラーステータス(パラメタエラー)が出力されます。           |  |  |  |
| 書式例    | STL 7, 50(デリミタ)                               |  |  |  |
| 出力例    | *                                             |  |  |  |
|        | 7ユニット目に実装されたF/Vコンバータのトリガレベルを5Vに設定したことを表します。   |  |  |  |
| 関連コマンド | ΠL                                            |  |  |  |

# <u>3.2.12. SVA ひずみアンプVARのD/A値設定</u>

| 144.444 |                                     | +=0.4                |                 |  |
|---------|-------------------------------------|----------------------|-----------------|--|
| 機能      | しすみアンノVARのD/A1                      | し 設 定                |                 |  |
| 入力形式    | SVA P1, P2(デリミタ)                    |                      |                 |  |
|         | P1:スロット・チャネル指定(1~16,0(全チャネル指定))     |                      |                 |  |
|         | P2:VAR值                             |                      |                 |  |
|         | P2                                  | 1392~16383           |                 |  |
|         | VAR值                                | VARのD/A設定値           |                 |  |
|         |                                     |                      |                 |  |
| 出力形式    | ステータス(デリミタ)                         |                      |                 |  |
| 解説      | 実装されていないスロット・ヲ                      | チャネルを指定した場合、エラーステ    | ータス(パラメタエラー)が出力 |  |
|         | されます。ひずみアンプユニ                       | ニット実装以外のチャネル指定を行な    | った場合も、エラーステータス  |  |
|         | (パラメタエラー)が出力され                      | ます。                  |                 |  |
|         | VARが16383の時、GAIN                    | ×1倍を表します。            |                 |  |
|         | VARが4095の時、GAIN×                    | く0.5(2分の1)倍を表します。    |                 |  |
|         | VARが1637の時、GAIN×                    | く0.4(2.5分の1)倍を表します。  |                 |  |
|         | VARが1392の時、GAIN×0.39(2.56分の1)倍を表します |                      |                 |  |
| 書式例     | SVA 3, 16383(デリミタ)                  |                      |                 |  |
| 出力例     | *                                   |                      |                 |  |
|         | 3ユニット目のひずみアンプの                      | のVARのD/A値を16383(×1倍) | に設定したことを表します。   |  |
| 関連コマンド  | IVA, EVR                            |                      |                 |  |

#### <u>3.2.13. SVG 2chDCアンプVARのD/A値設定</u>

| 機能     | 2chDCアンプVARのD/A値設定                                  |             |  |  |  |  |  |
|--------|-----------------------------------------------------|-------------|--|--|--|--|--|
| 入力形式   | SVG P1, P2, P3(デリミク                                 | (\$         |  |  |  |  |  |
|        | P1:スロット・チャネル指定(1~16,0(全チャネル指定))                     |             |  |  |  |  |  |
|        | P2:VAR值                                             |             |  |  |  |  |  |
|        | P2 0~65535                                          |             |  |  |  |  |  |
|        | Ach VAR値 VARのD/A設定値                                 |             |  |  |  |  |  |
|        | P3:VAR值                                             |             |  |  |  |  |  |
|        | P3                                                  | 0~65535     |  |  |  |  |  |
|        | Bch VAR値 VARのD/A設定値                                 |             |  |  |  |  |  |
|        |                                                     |             |  |  |  |  |  |
| 出力形式   | ステータス(デリミタ)                                         |             |  |  |  |  |  |
| 解説     | 実装されていないスロット・チャネルを指定した場合、エラーステータス(パラメタエラー)が出力       |             |  |  |  |  |  |
|        | されます。2chDCアンプユニット実装以外のチャネル指定を行なった場合も、エラーステータス       |             |  |  |  |  |  |
|        | (パラメタエラー)が出力されます。                                   |             |  |  |  |  |  |
|        | VARが0の時、GAIN×1倍                                     | を表します。      |  |  |  |  |  |
|        | VARが32767の時、GAIN                                    | I×約2倍を表します。 |  |  |  |  |  |
|        | VARが65535の時、GAIN                                    | I×約3倍を表します。 |  |  |  |  |  |
| 書式例    | SVG 2, 0, 0(デリミタ)                                   |             |  |  |  |  |  |
| 出力例    | *                                                   |             |  |  |  |  |  |
|        | 2ユニット目の2chDCアンプのVAR D/A値をAch, BchともにO(×1倍)に設定したことを表 |             |  |  |  |  |  |
|        | します。                                                |             |  |  |  |  |  |
| 関連コマンド | IVG, EVG                                            |             |  |  |  |  |  |

# <u>3.2.14. SZR 2chDCアンプオフセット調整のD/A値設定</u>

| 林治古    | 2~~~~~~~~~~~~~~~~~~~~~~~~~~~~~~~~~~~~         |                       |                |  |  |  |
|--------|-----------------------------------------------|-----------------------|----------------|--|--|--|
|        |                                               |                       |                |  |  |  |
| 人刀形式   |                                               |                       |                |  |  |  |
|        | P1:スロット・チャネル指定(1~16, <b>0(全チャネル指定)</b> )      |                       |                |  |  |  |
|        | P2:ZERO值                                      |                       |                |  |  |  |
|        | P2 0~4095                                     |                       |                |  |  |  |
|        | Ach<br>オフヤット調整のD/A値                           | オフセット調整のD/A設定値        |                |  |  |  |
|        | P3:ZERO值                                      |                       | 1              |  |  |  |
|        | P3                                            | 0~4095                | ]              |  |  |  |
|        | Bch<br>オフセット調整のD/A値                           | オフセット調整のD/A設定値        |                |  |  |  |
|        |                                               |                       | -              |  |  |  |
| 出力形式   | ステータス(デリミタ)                                   |                       |                |  |  |  |
| 解説     | 実装されていないスロット・チャネルを指定した場合、エラーステータス(パラメタエラー)が出力 |                       |                |  |  |  |
|        | されます。2chDCアンプユニット実装以外のチャネル指定を行なった場合も、エラーステータス |                       |                |  |  |  |
|        | (パラメタエラー)が出力され                                | ます。                   |                |  |  |  |
|        | オフヤット調整のD/A値が                                 | 4095の時、 1 V 近辺のオフヤット値 | であることを表します。    |  |  |  |
|        | オフセット調整のワノム値が                                 | 2048の時 +0以近辺のオフセット値   | であることを表します     |  |  |  |
|        | オフセット調整のD / Δ 値が                              | 0の時 約+11/近辺のオフセルト値で   | あることを表します。     |  |  |  |
|        | オノビット調査のレイ A1但かりの時、約十172世のオノビット但でのることを衣しま9。   |                       |                |  |  |  |
| 音巧例    | SZR 3, 2048, 2048(アリミタ)                       |                       |                |  |  |  |
| 出刀例    | *                                             |                       |                |  |  |  |
|        | 3ユニット目の2chDCアンフ                               | 『のオフセット値をAch、Bchともに±  | OV近辺に設定したことを表し |  |  |  |
|        | ます。                                           |                       |                |  |  |  |
| 関連コマンド | IZR, EZR                                      |                       |                |  |  |  |

# <u>3.3.実行コマンド</u>

<u>3.3.1. EBL オートバランス実行</u>

| 機能     | オートバランスの実行                                    |
|--------|-----------------------------------------------|
| 入力形式   | EBL P1(デリミタ)                                  |
|        | P1:スロット・チャネル指定(1~16, <b>0(全チャネル)</b> )        |
| 出力形式   | ステータス(デリミタ)                                   |
| 解説     | 実装されていないスロット・チャネルを指定した場合、エラーステータス(パラメタエラー)が出力 |
|        | されます。バランス実行中の状態はIBLコマンドにて確認できます。              |
|        | バランス実行中の場合、IBLコマンド以外は受け付けられません。               |
|        | 本コマンド実行後、アンプからの応答がない場合は未実装扱いとなります。            |
| 書式例    | EBL O(デリミタ)                                   |
| 出力例    | *                                             |
|        | 全チャネル全ユニットのオートバランスを実行したことを表します。               |
| 関連コマンド | IBL                                           |

<u>3.3.2. ECK 全チャネルセルフチェック、シャントCAL実行</u>

| 機能     | 全チャネルセルフチェック、シャントCALの実行                       |           |                      |                      |  |  |
|--------|-----------------------------------------------|-----------|----------------------|----------------------|--|--|
| 入力形式   | ECK P1(デリミタ)                                  |           |                      |                      |  |  |
|        | P1:チェック動作                                     |           |                      |                      |  |  |
|        | P1 0 1 2                                      |           |                      |                      |  |  |
|        | チェック動作                                        | 内部CAL     | シャントCAL              |                      |  |  |
|        | (ACストレンアンプの場合)                                | モード       | 120Ω <del>τ</del> —ド |                      |  |  |
|        | チェック動作                                        | 内部CAL     | シャントCAL              | シャントCAL              |  |  |
|        | (DCストレンアンプの場合)                                | モード       | 120Ω モード             | 350Ω <del>τ</del> —ド |  |  |
|        | チェック動作                                        | 内部CAL     |                      |                      |  |  |
|        | (ひずみアンプ以外の場合) モード                             |           |                      |                      |  |  |
|        |                                               |           |                      |                      |  |  |
| 出力形式   | ステータス(デリミタ)                                   |           |                      |                      |  |  |
| 解説     | セルフチェック実行中の状態はIBLコマンドにて確認できます。                |           |                      |                      |  |  |
|        | セルフチェック実行中の場合、IBLコマンド以外は受け付けられません。            |           |                      |                      |  |  |
|        | 内部CALモードでのセルフチェック実行後は、IERコマンドにて読み出せる実装情報(エラー情 |           |                      |                      |  |  |
|        | 報)が更新されます。                                    |           |                      |                      |  |  |
|        | シャントCALモードでのセルフチュ                             | ック実行後は、エ  | ラー情報は更新されま           | ません。                 |  |  |
|        | 本コマンド実行後、アンプからの応答がない場合は未実装扱いとなります。            |           |                      |                      |  |  |
| 書式例    | ECK 2(デリミタ)                                   |           |                      |                      |  |  |
| 出力例    | *                                             |           |                      |                      |  |  |
|        | 全チャネルシャントCAL(350Ω)                            | を実行したことを表 | します。                 |                      |  |  |
| 関連コマンド | IBL, IER                                      |           |                      |                      |  |  |

# <u>3.3.3. ECL CAL実行</u>

| 機能     | CALの実行                                        |               |               |              |  |  |  |
|--------|-----------------------------------------------|---------------|---------------|--------------|--|--|--|
| 入力形式   | ECL P1, P2(, P3)(デリミタ)                        |               |               |              |  |  |  |
|        | P1:スロット・チャネル指定(1~16, 0(全チャネル指定))              |               |               |              |  |  |  |
|        | P2:CAL極性:                                     |               |               |              |  |  |  |
|        | P2 0 1 2                                      |               |               |              |  |  |  |
|        | ひずみアンプ時                                       | OFF           | +CAL ON       | -CAL ON      |  |  |  |
|        | ひずみアンプ以外                                      | OFF           | ON            |              |  |  |  |
|        | P3:A・Bチャネル指定:                                 | (X)2cł        | n DCアンプ時のみP37 | が有効          |  |  |  |
|        | P3                                            | 0             | 1             | 2            |  |  |  |
|        | A・B チャネル指定 A・B チャネル A チャネル B チャネ              |               |               |              |  |  |  |
|        |                                               |               |               |              |  |  |  |
| 出力形式   | ステータス(デリミタ)                                   |               |               |              |  |  |  |
| 解説     | 実装されていないスロット・チャネルを指定した場合、エラーステータス(パラメタエラー)が出力 |               |               |              |  |  |  |
|        | されます。                                         |               |               |              |  |  |  |
|        | OSC同期ユニットのリー                                  | E一ト端子入力よりCAL  | がONになっている場合   | 含、エラーステータス(モ |  |  |  |
|        | ードエラー)が出力される                                  | ます。           |               |              |  |  |  |
|        | 2chDCアンプの場合、                                  | P3を省略すると、Ach、 | BchともにONまたはC  | DFFにすることができま |  |  |  |
|        | す。                                            |               |               |              |  |  |  |
| 書式例    | ECL 2, 2(デリミタ)                                |               |               |              |  |  |  |
| 出力例    | *                                             |               |               |              |  |  |  |
|        | 2ユニット目の-CALをONにしたことを表します。                     |               |               |              |  |  |  |
| 関連コマンド | ICL, SCL                                      |               |               |              |  |  |  |

# <u>3.3.4. EFN ひずみアンプのR-FINE(ゼロ調整)実行</u>

| 機能     | ひずみアンプのR-FINE(ゼロ                              | □調整)実行                |           |  |  |  |  |
|--------|-----------------------------------------------|-----------------------|-----------|--|--|--|--|
| 入力形式   | EFN P1. P2. P3(デリミタ)                          |                       |           |  |  |  |  |
|        | P1:スロット・チャネル指定(1/                             | ~16, <b>0(全チャネル</b> ) | )         |  |  |  |  |
|        | P2:増減:                                        |                       |           |  |  |  |  |
|        | P2 0 1                                        |                       |           |  |  |  |  |
|        | 増減                                            | UP(+)                 | DOWN(-)   |  |  |  |  |
|        | P3:微調整                                        |                       |           |  |  |  |  |
|        | P3 0 1                                        |                       |           |  |  |  |  |
|        | 微調整 FAST SLOW                                 |                       |           |  |  |  |  |
|        |                                               |                       |           |  |  |  |  |
| 出力形式   | ステータス(デリミタ)                                   |                       |           |  |  |  |  |
| 解説     | レンジがOFFの場合、RーFINE(ゼロ調整)の操作は実行されません。           |                       |           |  |  |  |  |
|        | ひずみアンプ以外では、R-FINE(ゼロ調整)の操作は実行されません。           |                       |           |  |  |  |  |
|        | ひずみアンプユニット実装以外のユニットを指定した場合、エラーステータス(パラメタエラー)が |                       |           |  |  |  |  |
|        | 出力されます。                                       |                       |           |  |  |  |  |
| 書式例    | EFN 2, 0, 0(デリミタ)                             |                       |           |  |  |  |  |
| 出力例    | *                                             |                       |           |  |  |  |  |
|        | 2ユニット目のRーFINE(ゼロ                              | 調整)を+側に実行し            | たことを表します。 |  |  |  |  |
| 関連コマンド | IAD, RRA                                      |                       |           |  |  |  |  |

3.3.5. ELO ローカル状態への移行

| 機能     | ローカル状態への移行                      |
|--------|---------------------------------|
| 入力形式   | ELO(デリミタ)                       |
|        | パラメタなし                          |
| 出力形式   | ステータス(デリミタ)                     |
| 解説     | AR1000はローカル状態に戻りますが、通信は切断されません。 |
| 書式例    | ELO(デリミタ)                       |
| 出力例    | *                               |
|        | ローカル状態に移行したことを表します。             |
| 関連コマンド | なし                              |

#### <u>3.3.6. EVG 2chDCアンプVAR(レンジ微調整)の実行</u>

| 機能     | VAR(レンジ微調整)の実行                  |            |           |             |       |  |  |  |
|--------|---------------------------------|------------|-----------|-------------|-------|--|--|--|
| 入力形式   | EVG P1, P2, P3, P4, P5(デリミタ)    |            |           |             |       |  |  |  |
|        | P1:スロット・チャネル指定(1~16,0(全チャネル指定)) |            |           |             |       |  |  |  |
|        | P2:増減:                          |            |           |             |       |  |  |  |
|        | P2 0 1 2                        |            |           |             |       |  |  |  |
|        | Ach 増減 UP(+) DOWN(-) NO CHANGE  |            |           |             |       |  |  |  |
|        | P3:微調整                          |            |           |             |       |  |  |  |
|        | P3                              | 0          | 1         |             |       |  |  |  |
|        | Ach 微調整                         | FAST       | SLOW      |             |       |  |  |  |
|        | P4: 増減:                         |            |           | _           | _     |  |  |  |
|        | P4                              | 0          | 1         | 2           |       |  |  |  |
|        | Bch 増減                          | UP(+)      | DOWN(-)   | NO CHANGE   |       |  |  |  |
|        | P5:微調整                          |            |           |             |       |  |  |  |
|        | P5 0 1                          |            |           |             |       |  |  |  |
|        | Bch 微調整                         | FAST       | SLOW      |             |       |  |  |  |
|        |                                 |            |           |             |       |  |  |  |
| 出力形式   | ステータス(デリミタ)                     |            |           |             |       |  |  |  |
| 解説     | 2chDCアンプユニット多                   | 実装以外のチャネル排 | 定を行なった場合に | はエラーステータス(パ | ミラメタエ |  |  |  |
|        | ラー)が出力されます。                     |            |           |             |       |  |  |  |
| 書式例    | EVG 2, 0, 0, 2, 0(デリミタ)         |            |           |             |       |  |  |  |
| 出力例    | *                               |            |           |             |       |  |  |  |
|        | 2ユニット目の2chDCア                   | ンプのAchレンジ微 | 調整を+側に実行、 | Bchを実行しないこと | を表しま  |  |  |  |
|        | す。                              |            |           |             |       |  |  |  |
| 関連コマンド | IVG, EVG                        |            |           |             |       |  |  |  |

# <u>3.3.7. EVR ひずみアンプVAR(レンジ微調整)実行</u>

| 機能     | ひずみアンプのVAR(レンジ微調整)実行               |                       |         |   |  |  |  |
|--------|------------------------------------|-----------------------|---------|---|--|--|--|
| 入力形式   | EVR P1, P2, P3(デリミタ)               |                       |         |   |  |  |  |
|        | P1:スロット・チャネル指定(1·                  | ~16, <b>0(全チャネル</b> ) | )       |   |  |  |  |
|        | P2:増減:                             |                       |         | _ |  |  |  |
|        | P2                                 | 0                     | 1       |   |  |  |  |
|        | 増減                                 | UP(+)                 | DOWN(-) |   |  |  |  |
|        | P3:微調整                             |                       |         |   |  |  |  |
|        | P3 0 1                             |                       |         |   |  |  |  |
|        | 微調整                                | FAST                  | SLOW    |   |  |  |  |
|        |                                    |                       |         |   |  |  |  |
| 出力形式   | ステータス(デリミタ)                        |                       |         |   |  |  |  |
| 解説     | レンジがOFFの場合、VAR(レンジ微調整)の操作は実行されません。 |                       |         |   |  |  |  |
|        | ひずみアンプ以外では、VAR(レンジ微調整)の操作は実行されません。 |                       |         |   |  |  |  |
| 書式例    | EVR 3, 1, 0(デリミタ)                  |                       |         |   |  |  |  |
| 出力例    | *                                  |                       |         |   |  |  |  |
|        | 3ユニット目のレンジ微調整を一側に実行したことを表します。      |                       |         |   |  |  |  |
| 関連コマンド | IAD, RRA, SFS                      |                       |         |   |  |  |  |

#### <u>3.3.8. EZR 2chDCアンプZERO(ZERO調整)の実行</u>

| 機能     | ZERO(ZERO調整)の実行                                    |             |         |           |  |  |  |
|--------|----------------------------------------------------|-------------|---------|-----------|--|--|--|
| 入力形式   | EZR P1, P2, P3, P4, P5(デリミタ)                       |             |         |           |  |  |  |
|        | P1:スロット・チャネル指定(1~16, <b>0(全チャネル指定)</b> )<br>P2:増減: |             |         |           |  |  |  |
|        |                                                    |             |         |           |  |  |  |
|        | P2                                                 | 0           | 1       | 2         |  |  |  |
|        | Ach 増減                                             | UP(+)       | DOWN(-) | NO CHANGE |  |  |  |
|        |                                                    |             |         |           |  |  |  |
|        | P3                                                 | 0           | 1       |           |  |  |  |
|        | Ach 微調整                                            | FAST        | SLOW    |           |  |  |  |
|        | P4: 増減:                                            |             |         |           |  |  |  |
|        | P4                                                 | 0           | 1       | 2         |  |  |  |
|        | Bch 増減                                             | UP(+)       | DOWN(-) | NO CHANGE |  |  |  |
|        | P5:微調整                                             |             |         |           |  |  |  |
|        | P5                                                 | 0           | 1       |           |  |  |  |
|        | Bch 微調整                                            | FAST        | SLOW    |           |  |  |  |
|        |                                                    |             |         | -         |  |  |  |
| 出力形式   | ステータス(デリミタ)                                        |             |         |           |  |  |  |
| 解說     | 2chDCアンプユニット実装以外のチャネル指定を行なった場合はエラーステータス(パラメタエ      |             |         |           |  |  |  |
|        | ラー)が出力されます。                                        | ラー)が出力されます。 |         |           |  |  |  |
| 書式例    | EZR 3, 2, 0, 1, 1(デリミタ)                            |             |         |           |  |  |  |
| 出力例    | *                                                  |             |         |           |  |  |  |
|        | 3ユニット目の2chDCアンプのAchを実行しない、Bchを一側にオフセット微調整実行したこと    |             |         |           |  |  |  |
|        | を表します。                                             |             |         |           |  |  |  |
| 関連コマンド | IZR, SZR                                           |             |         |           |  |  |  |

3. 4. データ読み出しコマンド

# <u>3.4.1. RDA DC電源電圧値データ読み出し</u>

| 機能     | DC電源電圧値の読み出し                                 |            |  |  |  |
|--------|----------------------------------------------|------------|--|--|--|
| 入力形式   | RDA(デリミタ)                                    |            |  |  |  |
|        | パラメタなし                                       |            |  |  |  |
| 出力形式   | A1(デリミタ)                                     |            |  |  |  |
|        | A1:DC電源の電圧値を出力。                              |            |  |  |  |
|        | A1                                           | 10. 5V~36V |  |  |  |
|        | DC電源電圧値                                      | A/D変換値     |  |  |  |
|        |                                              |            |  |  |  |
| 解説     | オプションのDC電源ユニットが実装されていない場合は、エラーステータス(ユニットエラー) |            |  |  |  |
|        | 出力されます。                                      |            |  |  |  |
| 書式例    | RDA(デリミタ)                                    |            |  |  |  |
| 出力例    | * 12. 5V                                     |            |  |  |  |
|        | DC電源の電圧値が12.5Vであることを表します。                    |            |  |  |  |
| 関連コマンド | なし                                           |            |  |  |  |

#### <u>3.4.2. RRA A/D値データ読み出し</u>

| 機能     | A/D値の読み出し                                                |                |  |  |  |  |
|--------|----------------------------------------------------------|----------------|--|--|--|--|
| 入力形式   | RRA(デリミタ)                                                |                |  |  |  |  |
|        | パラメタなし                                                   |                |  |  |  |  |
| 出力形式   | *A1(デリミタ)                                                |                |  |  |  |  |
|        | A1:A/D変換の値をスケーリングした値を出力。                                 |                |  |  |  |  |
|        | A1                                                       | -6. 250~6. 250 |  |  |  |  |
|        | A/D変換值                                                   | A/D変換値         |  |  |  |  |
|        | 例:5kustレンジにて入力が5000µ ひずみの場合、値は5.000                      |                |  |  |  |  |
| 解說     | 現在モニタしているチャネルのA/D変換値が出力されます。<br>本コマンドはIADコマンドと同じ動作を行います。 |                |  |  |  |  |
|        |                                                          |                |  |  |  |  |
| 書式例    | RRA(デリミタ)                                                |                |  |  |  |  |
| 出力例    | * - 5. 000                                               |                |  |  |  |  |
|        | モニタチャネルのA/D変換値が-5Vを表します。                                 |                |  |  |  |  |
| 関連コマンド | IMN, SMN                                                 |                |  |  |  |  |

(1)本書の内容の全部または一部を無断で転載することは堅くお断り致します。 (2)本書の内容に関して、将来予告なしに変更することがあります。

# AR1000通信コマンド 取扱説明書 (95691-2519-0000) 2006年 6月 初版 発行 2017年 4月 7版 発行 発行 株式会社エー・アンド・デイ